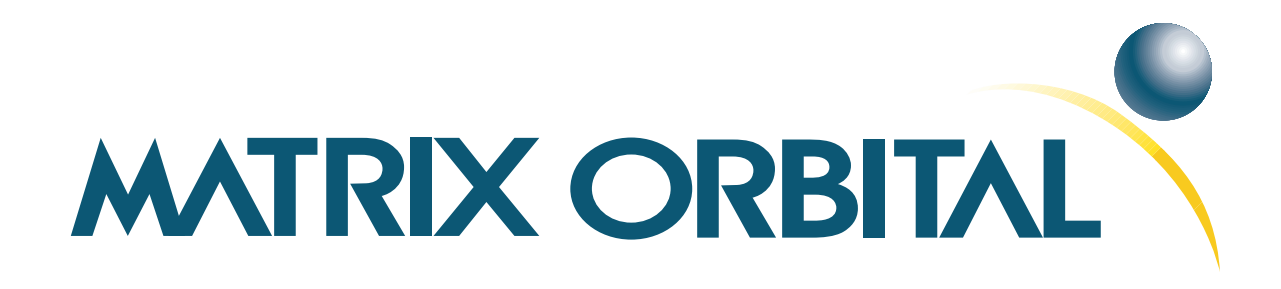

# GLT240128 Technical Manual

**Revision: 1.2** 

# Contents

| Co | Contents ii                                                 |                                                                                                    |                                                                                                    |  |  |  |
|----|-------------------------------------------------------------|----------------------------------------------------------------------------------------------------|----------------------------------------------------------------------------------------------------|--|--|--|
| 1  | Gett<br>1.1<br>1.2<br>1.3<br>1.4                            | ing StartedDisplay Options AvailableAccessoriesFeaturesConnecting to a PC1.4.1Connection for Non-USB Modules1.4.2Connection for USB ModulesInstalling the Software1.5.1MOGD#                                                                                                    | 1<br>2<br>3<br>4<br>5<br>5<br>5                                                                                                    |  |  |  |
| 2  | Har<br>2.1<br>2.2<br>2.3<br>2.4<br>2.5<br>2.6<br>2.7<br>2.8 | dware Information         Communication Connectors         2.1.1       Power/Data Connector for Non-USB modules only         2.1.2       USB Connector for USB modules only         Touchpad Interface Connector                                                                                                    | 6<br>8<br>9<br>10<br>10<br>11<br>12<br>12<br>13<br>14                                                                                          |  |  |  |
| 3  | <b>Trou</b><br>3.1<br>3.2<br>3.3<br>3.4                     | <b>ibleshooting</b> The display does not turn on when power is applied.         The display module is not communicating.         The display module is communicating, however text cannot be displayed.         There is a problem uploading fonts or bitmaps.                                                                                                    | <b>15</b><br>15<br>15<br>16<br>16                                                                                                    |  |  |  |
| 4  | Com<br>4.1<br>4.2<br>4.3<br>4.4<br>4.5<br>4.6               | Introduction         4.1.1       I <sup>2</sup> C Communication Summary         4.1.2       I <sup>2</sup> C Transaction Example         4.1.3       Serial Communication         4.1.4       USB Communication         Turn Flow Control On       Image: Control Off         Turn Flow Control Off       Image: Control Off         Changing the I <sup>2</sup> C Slave Address       Image: Control Baud Rate         Setting a Non-Standard Baud Rate       Image: Control Baud Rate | <ol> <li>16</li> <li>16</li> <li>16</li> <li>17</li> <li>18</li> <li>18</li> <li>18</li> <li>19</li> <li>19</li> <li>20</li> <li>21</li> </ol> |  |  |  |

| 5 | Fonts         5.1       Introduction         5.1.1       Font File Format         5.1.2       Creating a Font         5.3       Setting the Current Font         5.4       Font Metrics         5.5       Set Box Space Mode | <ul> <li>22</li> <li>22</li> <li>22</li> <li>24</li> <li>24</li> <li>25</li> <li>26</li> </ul> |
|---|----------------------------------------------------------------------------------------------------|------------------------------------------------------------------------------------------------|
| 6 | Text6.1Introduction6.1.1Character Set6.1.2Control Characters6.3Setting the Cursor Home6.4Setting the Cursor Coordinate6.5Auto Scroll On6.6Auto Scroll Off                                                                    | 26<br>26<br>26<br>26<br>27<br>27<br>27<br>27                                                   |
| 7 | Bitmaps         7.1       Introduction                                                                                                    | 28<br>28<br>29<br>30                                                                           |
| 8 | Bar Graphs and Drawing8.1Introduction8.2Set Drawing Color8.3Draw Pixel8.4Drawing a Line8.5Continue a Line8.6Draw a Rectangle8.7Drawing a Solid Rectangle8.8Initializing a Bar Graph8.9Drawing a Bar Graph                    | <b>30</b><br>30<br>31<br>31<br>32<br>32<br>32<br>33<br>34                                      |
|   | 8.10 Initializing a Strip Chart       8.10         8.11 Shifting a Strip Chart       8.11                                                                                                    | 34<br>35                                                                                       |

|    | 9.7   | Set Dragging Threshold                                        | ;9         |
|----|-------|---------------------------------------------------------------|------------|
|    | 9.8   | Set Pressure Threshold                                        | ;9         |
|    | 9.9   | Run Touchpad Calibration    3                                 | ;9         |
| 10 | Disp  | av Functions 4                                                | 10         |
| 10 | 10.1  | Introduction                                                  | 10         |
|    | 10.2  | Clear Screen 4                                                | 10         |
|    | 10.3  | Display On 4                                                  | 10         |
|    | 10.4  | Display Off                                                   | 1          |
|    | 10.5  | Set Brightness                                                | 1          |
|    | 10.6  | Set and Save Brightness 4                                     | 1          |
|    | 10.0  | Set Contrast                                                  | 12         |
|    | 10.7  | Set and Save Contrast                                         | 12         |
|    | 10.0  |                                                               | r <u>~</u> |
| 11 | Files | stem 4                                                        | 13         |
|    | 11.1  | Introduction                                                  | 13         |
|    |       | 11.1.1 File Upload Protocol                                   | 13         |
|    |       | 11.1.2 XModem Upload Protocol                                 | 15         |
|    | 11.2  | Wipe Filesystem                                               | 15         |
|    | 11.3  | Deleting a File                                               | 6          |
|    | 11.4  | Get Filesystem Space                                          | -6         |
|    | 11.5  | Get Filesystem Directory                                      | 18         |
|    | 11.6  | Filesystem Upload                                             | 18         |
|    | 11.7  | Downloading a File                                            | 18         |
|    | 11.8  | Moving a File                                                 | 19         |
|    |       |                                                               |            |
| 12 | Data  | Security 4                                                    | 9          |
|    | 12.1  | Introduction                                                  | 9          |
|    | 12.2  | Set Remember                                                  | 60         |
|    | 12.3  | Data Lock                                                     | 60         |
|    | 12.4  | Set and Save Data Lock                                        | 62         |
|    | 12.5  | Dump the Filesystem                                           | 62         |
|    | 12.6  | Write Customer Data                                           | 52         |
|    | 12.7  | Read Customer Data                                            | 52         |
|    |       |                                                               |            |
| 13 | Misc  | llaneous 5                                                    | ;3         |
|    | 13.1  | Introduction $\ldots$ $\ldots$ $\ldots$ $\ldots$ $\ldots$ $5$ | ;3         |
|    | 13.2  | Read Version Number                                           | ;3         |
|    | 13.3  | Read Module Type    5                                         | ;3         |
| 1/ | Com   | nond Summory 5                                                | 5          |
| 14 | 14.1  | Communications 5                                              | 55         |
|    | 14.1  | Continuutivations                                             | ;)<br>;5   |
|    | 14.2  | гощь                                                          | ני<br>דד   |
|    | 14.5  | ۲۵٫۱                                                          | 50<br>7-7  |
|    | 14.4  | סונווומףא                                                     | 0          |
|    | 14.5  | Bar Graphs and Drawing                                        | 0          |
|    | 14.6  | 10ucnpaa                                                      | )/         |
|    |       |                                                               |            |

| 14    | .7 Display Functions         | 7  |
|-------|------------------------------|----|
| 14    | .8 Filesystem                | 8  |
| 14    | .9 Data Security             | 8  |
| 14    | .10Miscellaneous             | 9  |
| 14    | .11Command By Number         | 9  |
| 15 Ap | opendix 6                    | 1  |
| 15    | 1 Optical Characteristics    | 51 |
| 15    | .2 Specifications            | 51 |
|       | 15.2.1 Environmental         | 1  |
|       | 15.2.2 Electrical            | 2  |
|       | 15.2.3 Touch                 | 2  |
| 15    | .3 Physical Layout           | 2  |
| 15    | .4 Ordering Information      | 4  |
| 15    | .5 Definitions               | 4  |
| 15    | .6 Contacting Matrix Orbital | 4  |
| 15    | .7 Revision History          | 5  |

# **1 Getting Started**

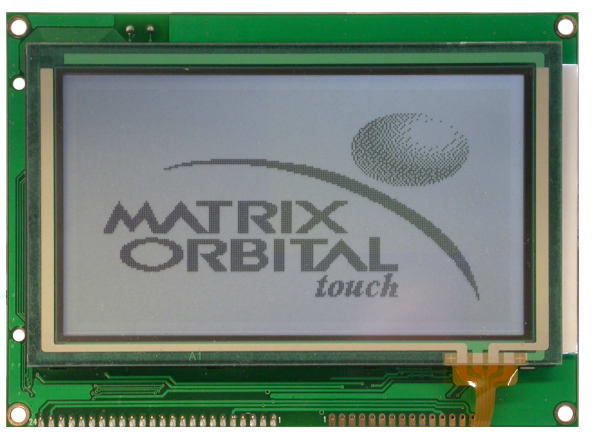

The GLT240128 is an intelligent graphic LCD display designed to decrease development time by providing an instant touch screen solution to any project. With the ability to communicate via serial RS-232 protocol at regular and TTL levels as well as USB and I<sup>2</sup>C, the versatile GLT240128 can be used with virtually any controller. The ease of use is further enhanced by an intuitive command structure to allow display settings such as backlight brightness, contrast and baud rate to be software controlled. Additionally, text and fonts may be uploaded to the display and stored in the on board memory. Finally, simple touch commands allow for the seemless integration of user control into the display environment.

#### 1.1 Display Options Available

The GLT240128 comes in three backlight options, grey text on a white backlight, white text with a blue backlight, and standard grey text on a yellow-green backlight. Extended voltage options are also available to allow you to select the display which will best fit your project needs. Please see table 81 for ordering information.

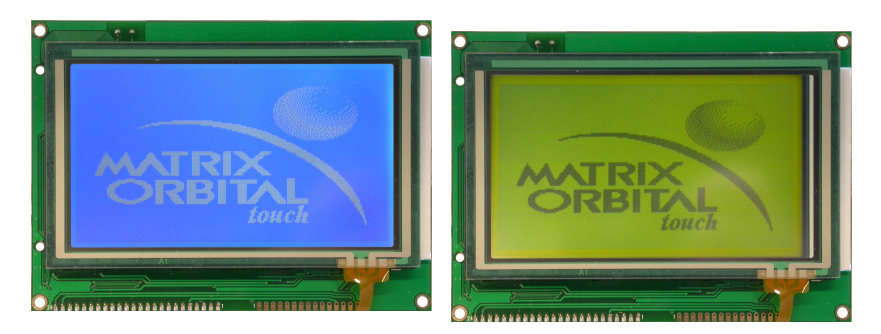

Figure 1: GLT240128 Options

#### 1.2 Accessories

**NOTE** Matrix Orbital provides all the interface accessories needed to get your display up and running. You will find these accessories and others on our e-commerce website at http://www.matrixorbital.com. To contact a sales associate see Section 15.6 for contact information.

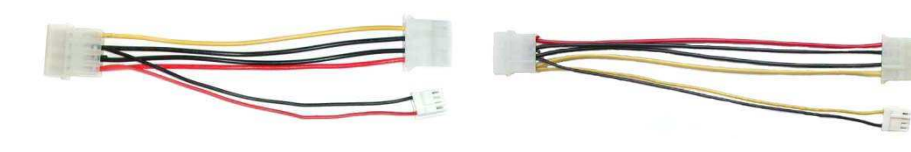

Figure 2: 5V Power Adapter

Figure 3: 12V Power Adaptor (-V/-VPT)

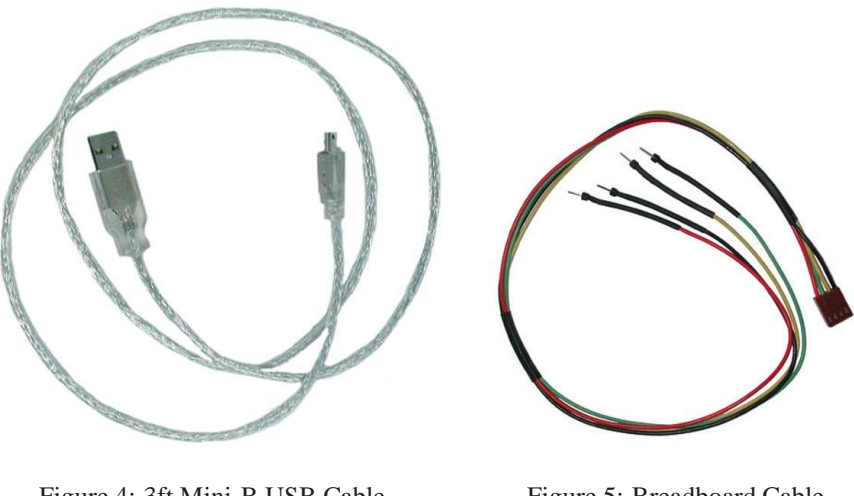

Figure 4: 3ft Mini-B USB Cable

Figure 5: Breadboard Cable

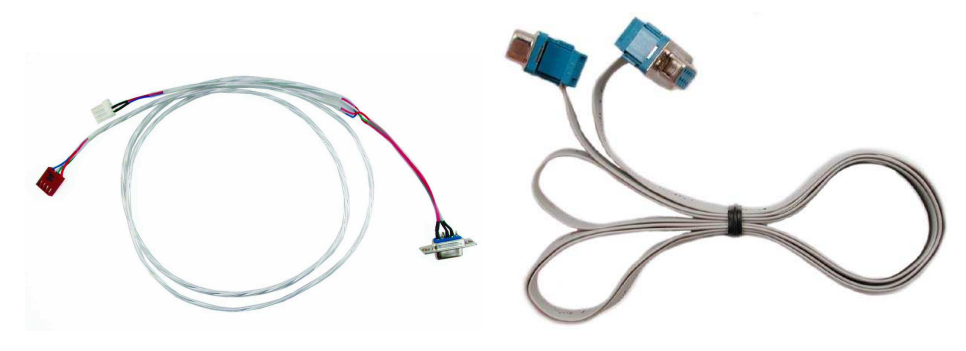

Figure 6: Communication & Power Cable

Figure 7: Serial Cable

#### 1.3 **Features**

- 240 x 128 pixel graphics display
- Integrated Touchpad Overlay
- Selectable communication protocol, RS-232, TTL, and I<sup>2</sup>C for Non-USB models; USB only for USB models

Matrix Orbital

- 128 byte buffered communication
- 16 KB flash memory for fonts and bitmaps
- Lightning fast communication speeds, up to 115 kbps for Serial and 100 kbps for I<sup>2</sup>Cprotocol
- \* Use of up to 127 modules on the same 2 wire I<sup>2</sup>C interface
- Display text using built in or user supplied fonts
- Software adjustable contrast and backlight brightness
- Default 19.2 kbps serial communication speed
- Extended voltage, and efficient power supply available

#### 1.4 Connecting to a PC

The GLT240128 connects seamlessly to a PC and it is an excellent means of testing the functionality and uploading new fonts and bitmaps. For the Non-USB version, you will require a standard RS-232 9-pin serial cable such as the one pictured in Figure 7, as well as a modified 5V or 12V power adapter, depending on the voltage model, such as the ones pictured in Figures 2 and 3. For the USB model, of course, all you will need is a USB to mini USB cable such as the one in Figure 4.

#### 1.4.1 Connection for Non-USB Modules

In order to connect your Non-USB display to a personal computer follow these easy instructions:

- 1. Plug the serial cable into the com port you wish to use.
- 2. Connect the appropriate modified power adapter to a power lead from your PC power supply (you will have to open your computer case).
- 3. Connect the serial cable to the DB-9 connector on the back of the display.
- 4. Connect the appropriate power adapter to the 4-pin connector on the back of the display.

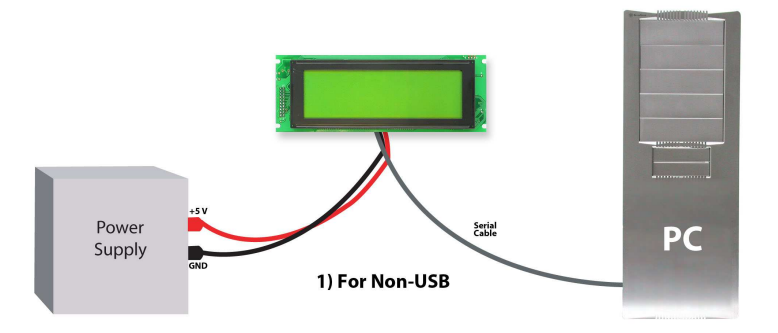

**WARNING** DO NOT use the standard floppy drive power connector on the Power/Data Connector, as this will not provide you with the correct voltage and will damage the display module.

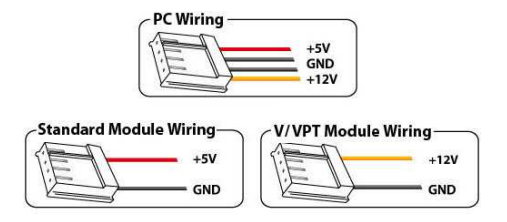

Figure 8: PC vs Matrix Orbital Display Module Wiring

#### 1.4.2 Connection for USB Modules

In order to connect your USB display to a personal computer simply plug the mini-B USB cable, such as that shown in Figure 4 from the PC to the USB connector on the display.

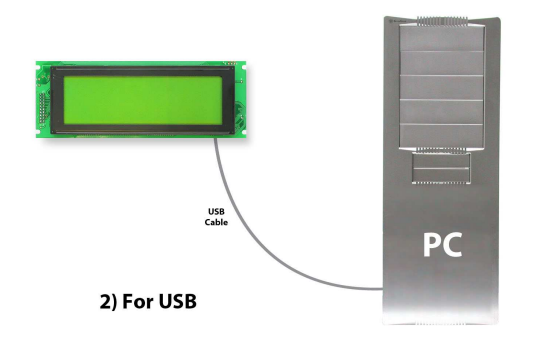

#### 1.5 Installing the Software

#### 1.5.1 MOGD#

MOGD# is the latest updated version of MOGD and can be used to manage font and graphics downloads as well as exercise all of the features of our graphical displays. MOGD# provides a new user friendly interface as well as many feature enhancements.

To install MOGD# from the Matrix Orbital website, follow the following steps:

- 1. Go to the website location: http://www.matrixorbital.ca/software/software\_graphic/MOGDsharp/
- 2. Click on "Download Here"
- 3. Locate the file MogdSharp.zip on your desktop
- 4. Unzip MogdSharp.zip to a temporary directory using a program such as Winzip
- 5. Double click on "setup.exe"

Matrix Orbital

- 6. Follow the instructions on the screen to complete the installation
- 7. MOGD# requires the .NET framework 2.0 and will download and install it automatically

After the installation is complete there will be a Matrix Orbital entry under "Start->Programs->Matrix Orbital" in the start menu. Click on the 'Mogd Sharp' entry to run the program.

Be sure to check the information selected in the configuration panel the first time MOGD# is run. Once this information is entered correctly the program can be used to control all functions of the graphic display.

| Configuration          | ۲    | <b>Port</b> The serial port the display is plugged in to.         |
|------------------------|------|-------------------------------------------------------------------|
| Port                   |      |                                                                   |
| COM1                   | -    | <b>Speed</b> The communication speed the display module is set to |
| Speed                  |      | (Default 19,200)                                                  |
| 115200                 | -    | <b>Display Type</b> The type of display (GLT240128)               |
| Display Type           |      | Display Type The type of display (GD12+0120)                      |
| GLC24064               | -    | <b>PCB Revision</b> The revision of the display you are using.    |
| Pcb Revision           |      | (Found on the back of the PCB).                                   |
| 2.0                    | -    |                                                                   |
| Configure Display Defa | ults |                                                                   |

Figure 9: Mogd Sharp Settings

• Winzip is available as a free download from http://www.winzip.com

### 2 Hardware Information

Refer to the following diagram for this chapter:

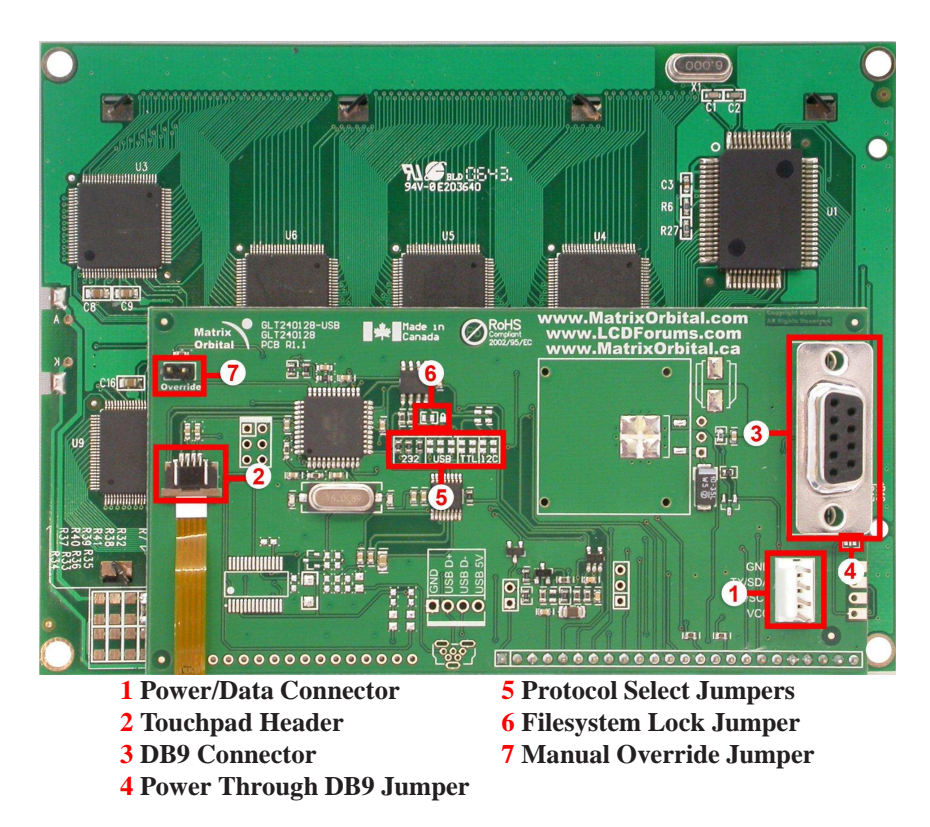

Figure 10: GLT240128 Non-USB

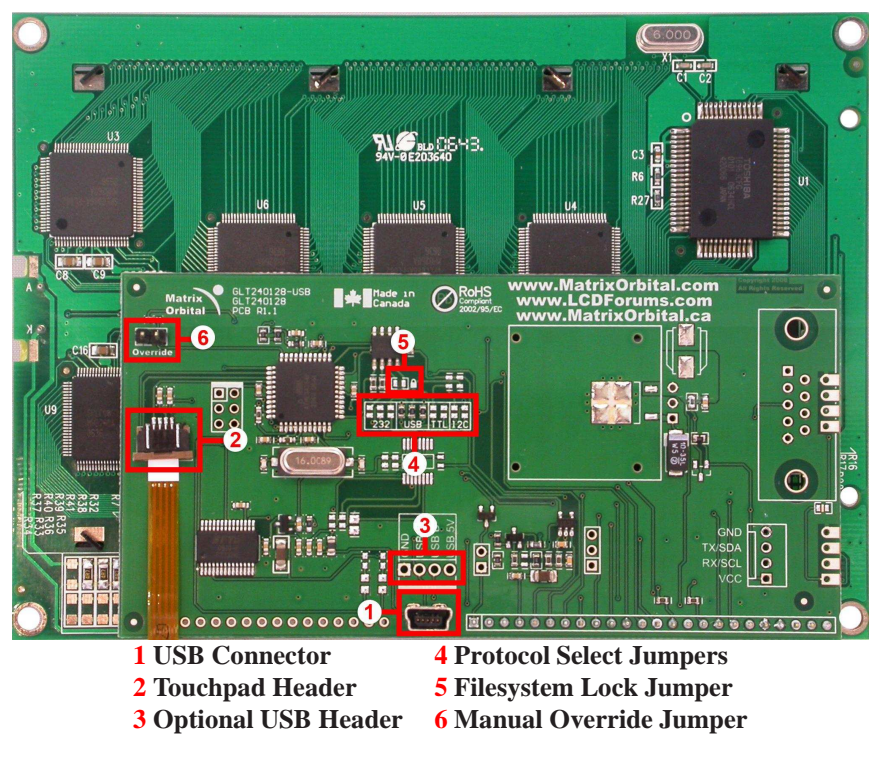

Figure 11: GLT240128 USB

#### 2.1 Communication Connectors

#### 2.1.1 Power/Data Connector for Non-USB modules only

The *Power/Data Connector* provides a standard connector for powering the display module. The GLT240128 requires five volts for the standard display module, between nine to fifteen for the wide voltage (V) model, and between nine to thirty-five volts for the wide voltage with efficient power supply module (VPT). The voltage is applied through pins one and four of the four pin *Power/Data Connector*. Pins two and three are reserved for serial transmission, using either the RS-232 or TTL protocol levels, depending on what has been selected by the *Protocol Select Jumpers*.

Matrix Orbital

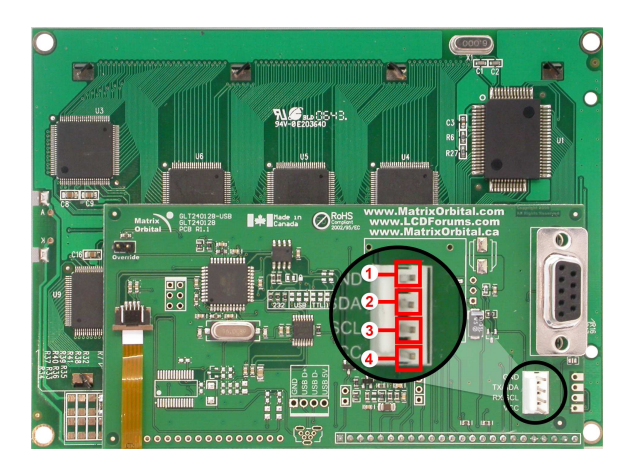

Pin 1GNDPin 2Tx/SDA (I2C data)Pin 3Rx/SCL (I2C clock)Pin 4Vcc (see table 78 on page 62)

Figure 12: Power Connector and Pin-out

#### 2.1.2 USB Connector for USB modules only

The *USB Connector* provides a standard connector for powering and communicating to the USB display module. As with the non-USB version, the GLT240128-USB requires five volts for the standard display module as per table 78.

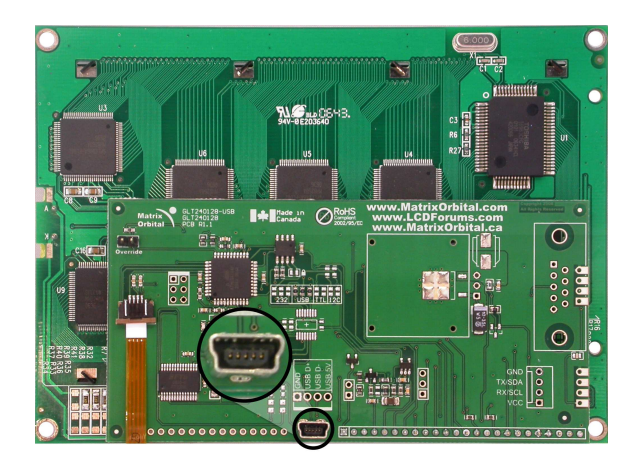

Figure 13: USB Connector for GLT240128

#### 2.2 Touchpad Interface Connector

The GLT240128 provides a *Touchpad Interface Connector* which allows for the touchpad to be interfaced to the display. This connector should remain plugged in while the unit is in operation and should not be tampered with in any way.

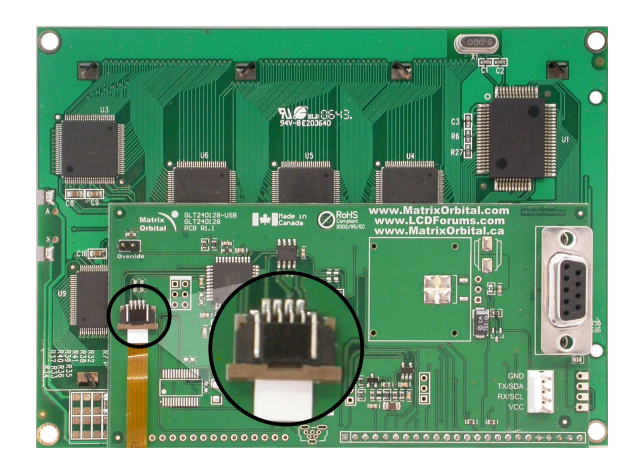

Figure 14: Touchpad Interface Connector

#### 2.3 DB-9 Connector for Non-USB modules only

The GLT240128 provides a *DB-9 Connector* to readily interface with serial devices which use the EIA232 standard signal levels of  $\pm$ 9V. It is also possible to communicate at TTL levels of 0 to +5V by setting the *Protocol Select Jumpers* to TTL. As an added feature it is also possible to apply power through pin 9 of the *DB-9 Connector* in order to reduce cable clutter. However, in order to accomplish this you must set the *Power Through DB-9 Jumper*.

Matrix Orbital

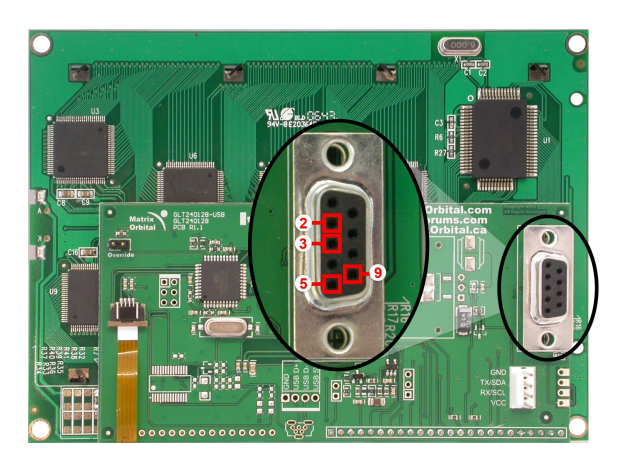

Pin 2RX/SCL (I²C clock)Pin 3TX/SDA (I²C data)Pin 5GNDPin 9PWR (Must solder power through DB-9 jumper. See table 7

Figure 15: RS-232 Pin-out

#### 2.4 Power Through DB-9 Jumper

In order to provide power through pin 9 of the *DB-9 Connector* you must place a solder jumper on the *Power through DB-9 Jumper* pictured in Figure 16 below. The GLT240128 allows all voltage models to use the power through DB-9 option, see table 78 for display module voltage requirements.

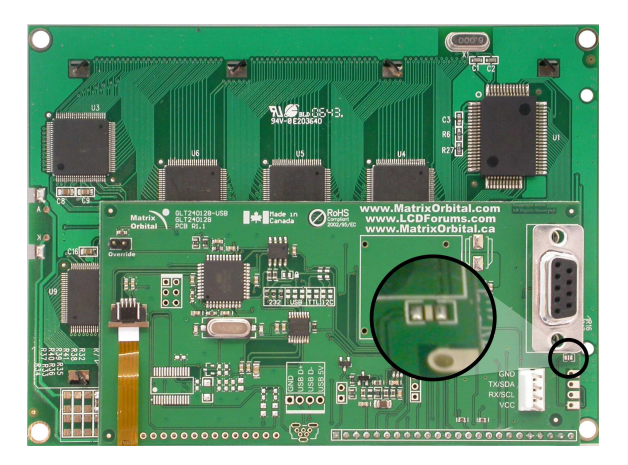

Figure 16: Power Through DB-9 Jumper

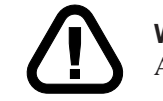

**WARNING** Do not apply voltage through pin 9 of the DB-9 connector AND through the Power/Data Connector at the same time.

**NOTE** We do not recommend that you use pin 9 (Ring Indicator) of the PC to power the display module. You will have to make a special DB9 cable.

#### 2.5 Optional USB Header for USB modules only

The GLT240128 USB version has an optional four pin header for internal USB communications with host units. This provides the same communication lines as the regular header, albeit in a different form factor for greater customization. Again, please 78 see for power requirements.

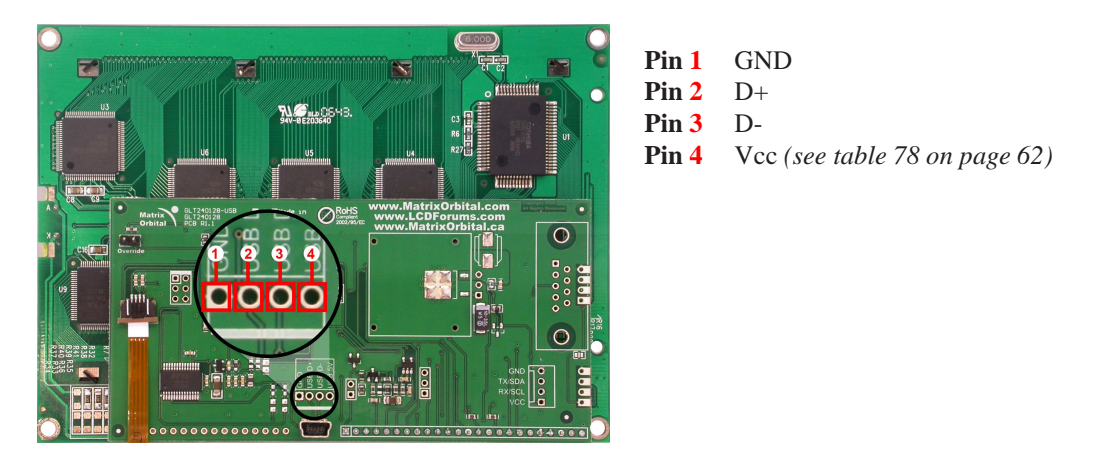

Figure 17: Optional Internal USB Header

#### 2.6 Protocol Select Jumpers

The *Protocol Select Jumpers*, pictured below in Figure 18, provide the means necessary to toggle the display module between RS-232 and TTL protocol levels. As a default for Non-USB modules, the jumpers are set to RS-232 mode with zero ohm resistors on the 232 jumpers. In order to place the display module in I<sup>2</sup>C mode you must first remove the zero ohm resistors from the 232 jumpers and then solder the resistors on to the I<sup>2</sup>C jumpers, or bridge solder across the pads. The display will now be in I<sup>2</sup>C mode and have a default slave address of 0x50 unless the I<sup>2</sup>C address has been changed. Similarly, in order to change the display to TTL mode, simply remove the zero ohm resistors from the 232 or I<sup>2</sup>C jumpers and solder them to the TTL jumpers. Although RS-232, USB, TTL and I<sup>2</sup>C are present, only 232/TTL/I<sup>2</sup>C are for use in the Non-USB module. For the USB module operation the USB jumpers must be in place. There are three, one is for power. If you wish to power it up from a non-USB source, you must remove one of the jumpers. The jumper to remove is the rightmost USB jumper as seen if Figure 19.

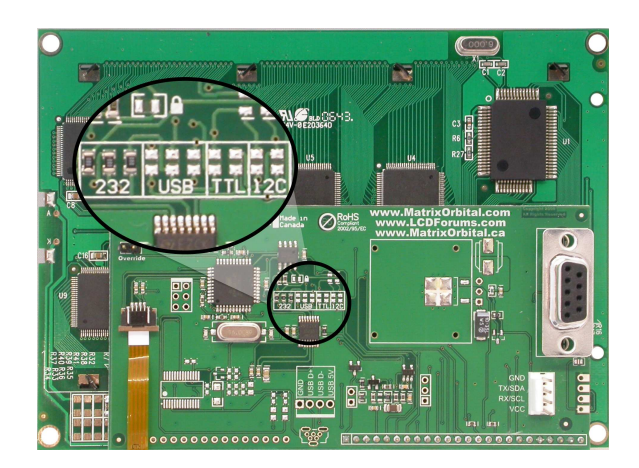

Figure 18: Protocol Select Jumpers for Serial and  $I^2C$  modules

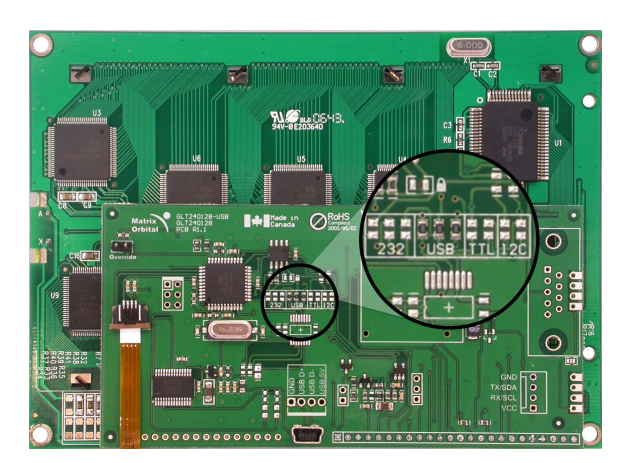

Figure 19: Protocol Jumpers for USB modules

#### 2.7 Filesystem Lock Jumper

The Filesystem Lock Jumper allows you to lock the filesystem on the GLT240128 so that no fonts or bitmaps can be either written or deleted from the on board memory. This feature is useful in order to protect data integrity of production units, if protection of other settings is required see Section 12

To lock the filesystem, solder a zero ohm resistor or use a solder jumper pictured in Figure 20 below.

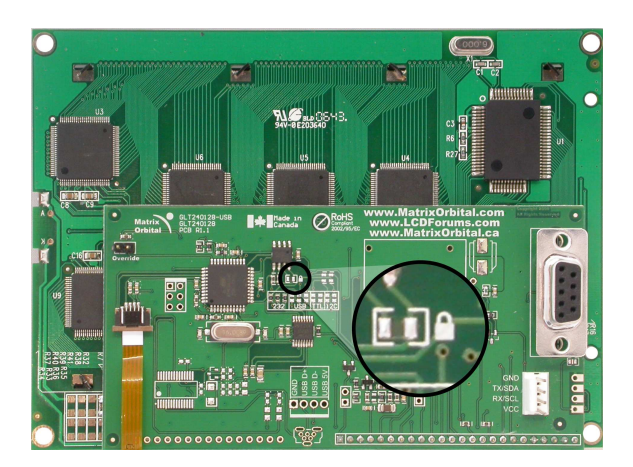

Figure 20: Filesystem Lock Jumper

#### 2.8 Manual Override

The *Manual Override* is provided to allow the GLT240128 to be reset to some of the factory defaults. This can be particularly helpful if the display module has been set to an unknown baud rate or  $I^2C$  and you are no longer able to communicate with it. If you wish to return the module to its default settings you must:

- 1. Power off the display module.
- 2. Place a Jumper on the Manual Override pins, as pictured below.
- 3. Power up the display module.
- 4. The display module is now set to its default values listed below in table 1.
- 5. Edit and save settings.

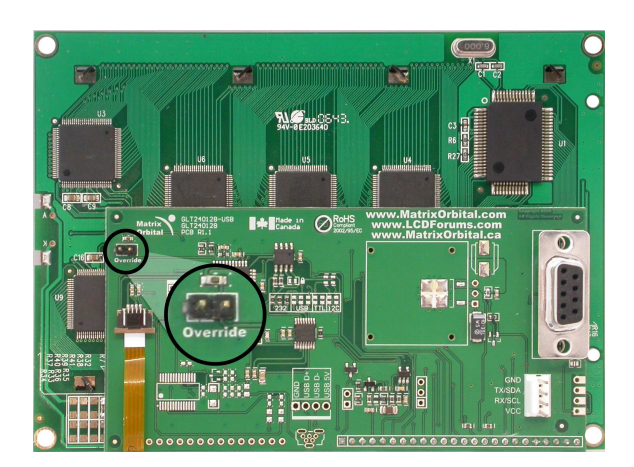

Figure 21: Manual Override Jumper

| Table 1: Default Values |           |  |
|-------------------------|-----------|--|
| Contrast                | 128       |  |
| Backlight               | 255       |  |
| Baud Rate               | 19.2 kbps |  |
| Data Lock               | False     |  |

**NOTE** The display module will revert back to the old settings once turned off, unless the settings are saved.

# 3 Troubleshooting

#### 3.1 The display does not turn on when power is applied.

- First, you will want to make sure that you are using the correct power connector. Standard floppy drive power cables from your PC power supply may fit on the Power/Data Connector however they do not have the correct pinout as can be seen in Figure **??**. Matrix Orbital supplies power cable adapters for connecting to a PC, which can be found in the Accessories Section on page 2.
- The next step is to check the power cable which you are using for continuity. If you don't have an ohm meter, try using a different power cable, if this does not help try using a different power supply.
- The last step will be to check the *Power / Data Connector* on the GLT240128. If the *Power / Data Connector* has become loose, or you are unable to resolve the issue, please contact Matrix Orbital see 15.6 on page 64 for contact information.

#### 3.2 The display module is not communicating.

- First, check the communication cable for continuity. If you don't have an ohm meter, try using a different communication cable. If you are using a PC try using a different Com port.
- Second, please ensure that the display module is set to communicate on the protocol that you are using, by checking the *Protocol Select Jumpers*. To change the protocol used by the display module see Section 2.6 on page 12.
- Third, ensure that the host system and display module are both communicating on the same baud rate. The default baud rate for the display module is 19200 bps.
- \* If you are communicating to the display via I<sup>2</sup>C please ensure that the data is being sent to the correct address. The default slave address for the display module is 0x50.

**NOTE** I<sup>2</sup>C communication will always require pull up resistors.

• Finally, you may reset the display to it's default settings using the Manual Override Jumper, see Section 2.8 on the preceding page.

# 3.3 The display module is communicating, however text cannot be displayed.

- The cause of this is often that no font has been loaded onto the display. To load a font onto the display see Section 4.2.1 on page 16.
- Another common cause may be that the contrast settings have been set to low. The solution to this problem is to adjust the contrast settings, the default setting that will work in most environments is 128

**NOTE** Optimal contrast settings may vary according to factors such as temperature, viewing angle and lighting conditions.

#### 3.4 There is a problem uploading fonts or bitmaps.

- First, ensure that you can communicate to the display. A good test is to use a PC, with MOGD# installed, to connect to the display. See Section 1.4 on page 4for setting up a PC to test the GLT240128.
- Second, ensure that the Filesystem Lock Jumper has not been set. See Section 2.7 on page 13.
- Third, please ensure that the display module's memory is not full. The GLT240128 has 16 Kb of memory for fonts and bitmaps.

**NOTE** If you are unable to resolve any issue please contact Matrix Orbital. See 15.6 on page 64 for contact information.

# 4 Communications

#### 4.1 Introduction

The commands listed in this chapter describe how to configure data flow on the GLT24064.

#### 4.1.1 I<sup>2</sup>C Communication Summary

The GLT24064 is capable of communicating at 100 KHz in I<sup>2</sup>C mode, with 127 units addressable on a single I<sup>2</sup>C communication line. However, in order to communicate via I<sup>2</sup>C you must first ensure that pull up resistors, with a nominal value of 1K to 10K, are placed on the SCL and SDA communication lines coming from pins two and three of the Data / Power Connector respectively. Data responses by the module are automatically output via RS232, in case the host will be querying the module, it is necessary for the host to inform the module that its responses are to be output via I<sup>2</sup>C. This can be done by sending command 254 /160 / 0 to turn off auto transmission of data in RS232. This will keep the data in the buffer until the master clocks a read of the slave. The I<sup>2</sup>C data lines operate at 5V normally or 3.3V for -1U style units. The GLT24064 uses 8-bit addressing, with the 8th or Least Significant Bit (LSB) bit designated as the read/write

bit, a 0 designates a write address and a 1 designates a read address. The default read address of the display module will be 0x51, whereas the write address is 0x50 by default. This address may be changed by using cmd 254 / 51 / <address>. The GLT24064 should only be sent addresses that are even (LSB is 0). When the I<sup>2</sup>C master wishes to write to the display, the effective address is \$50 (0101 0000), since the LSB has to be 0 for an I<sup>2</sup>C master write. When the I<sup>2</sup>C master wishes to read the GLT24064, the effective address is \$51 (0101 0001), since the LSB has to be 1 for an I<sup>2</sup>C master read.

If we take a standard Phillips 7 bit address of \$45 (100 0101), Matrix Orbital's GLT24064 would describe this Phillips I<sup>2</sup>C address as \$8A (1000 1010). The read address would be \$8B (1000 1011).

The unit does not respond to general call address (\$00).

When communicating in I<sup>2</sup>C the GLT24064 will send an ACK on the 9th clock cycle when addressed. When writing to the display module, the display will respond with a ACK when the write has successfully been completed. However if the buffer has been filled, or the module is too busy processing data it will respond with a NAK. When performing a multiple byte read within one I<sup>2</sup>C transaction, each byte read from the slave should be followed by an ACK to indicate that the master still needs data, and a NAK to indicate that the transmission is over.

The GLT24064 has some speed limitations, especially when run in  $I^2C$  mode. Here are some considerations when writing  $I^2C$  code:

\* to be able to read the replies of query commands (eg. cmds 54, 55) the following command must be sent (only needs to be sent once, so this can be done somewhere in init): 254 / 160 / 0 this command puts the reply data in the I<sup>2</sup>C output buffer instead of the RS232 output buffer. Please note that due to a 16 byte output buffer, query commands that reply with more than 16 bytes cannot be read (eg cmd Get FileSystem Directory)

- \* 3ms delay between the read commands
- \* 625us delay in between data bytes within a transaction is necessary
- \* 375us between transactions is necessary

NOTE These delays are consrevative, and may be decreased based on performance

#### 4.1.2 I<sup>2</sup>C Transaction Example

The typical I<sup>2</sup>C transaction contains four parts: the start sequence, addressing, information, and stop sequence. To begin a transaction the data line, SDA, must toggle from high to low while the clock line, SCL, is high. Next, the display must be addressed using a one byte hexadecimal value, the default to write to the unit is 0x50, while read is 0x51. Then information can be sent to the unit; even when reading, a command must first be sent to let the unit know what type of information it is required to return. After each bit is sent, the display will issue an ACK or NACK as described above. Finally, when communication is complete, the transaction is ended by toggling the data line from low to high while the clock line is high. An example of the use of this algorithm to write a simple "HELLO" message can be seen in 2.

| Table 2: I <sup>2</sup> C Transaction Algorithm |                          |  |
|-------------------------------------------------|--------------------------|--|
| START                                           | Toggle SDA high to low   |  |
| Address                                         | 0x50                     |  |
| Information                                     | 0x48 0x45 0x4C 0x4C 0x4F |  |
| STOP                                            | Toggle SDA low to high   |  |

 $\pi$  11  $\alpha$   $\tau^2 \alpha \pi$ . • 4.1 • . 1

#### 4.1.3 Serial Communication

In addition to being able to communicate via I<sup>2</sup>C the GLT24064 communicates natively through the RS-232 protocol at at a default baud rate of 19,200 bps and is capable of standard baud rates from 9600 to 115,200 bps. Furthermore the GLT24064 is also capable of reproducing any non-standard baud rate in between using values entered into our baud rate generation algorithm and set through command 164 (0xA4). The display module communicates at standard voltage levels of -30V to +30V or at TTL levels of 0 to +5V by setting the Protocol Select Jumpers to TTL.

#### **USB** Communication 4.1.4

The GLT24064 is a USB device that offers identical communication protocol as the serial comport. capable of communicating via a USB interface. The USB communications are identical to the serial communications. Communication is via a virtual com port, which is created in the operating system by the drivers necessary to install the USB display. The GLT24064 communicating via USB is capable of baud rates of 19,200 bps to 115,200 bps. Other baud rates are subject to the limitation of the virtual com port driver. For further information regarding supported operating systems, and driver limitations please contact technical support.

#### 4.2 **Turn Flow Control On**

| Syntax     | Hexadecimal | 0xFE 0x3A [full] [empty] |                                  |
|------------|-------------|--------------------------|----------------------------------|
| -          | Decimal     | 254 58 [full] [ei        | mpty]                            |
|            | ASCII       | 254 ":" [full] [e        | empty]                           |
| Parameters | Parameter   | Length                   | Description                      |
|            | full        | 1                        | Bytes remaining before issuing a |
|            |             |                          | almost full message. (Full is 0) |
|            | empty       | 1                        | Bytes available before issuing a |
|            |             |                          | almost empty message. (Empty is  |
|            |             |                          | 128)                             |

| Description | This command enables flow control. When the buffer fills so that only<br>[full] bytes are available, the display will return an "almost full"<br>message (0xFE) to the host controller. When the buffer empties so that<br>only [empty] bytes remain, the display will return an "almost empty"<br>message (0xFF) to the host controller.<br>The display will return the "almost full" message for every byte sent to<br>the display until the used buffer space once more drops below the [full]<br>level. Whether the user is in 'flow control mode' or not, the module will<br>ignore display or command bytes which would overrun the buffer.<br>While in 'flow control mode' the unit will return 0xFE when buffer is<br>almost full even though it may have already thrown rejected data away.<br>The buffer size for the display is 128 bytes.<br>When using this command in an application, selection of the value for<br>the buffer [full] should be considered very carefully. This is a critical<br>aspect to be able to use this feature to it's full potential. When using a<br>host system or PC which contains a FIFO, the user should set the value<br>of [full] equal to or greater than the size of the FIFO. The reason for this<br>is that the FIFO may be full when the host system receives 0xFE. In the<br>case of 16550 UART the size at its maximum is 16, therefore the value<br>of [full] should be set to 16 or greater. It is suggested that the "almost<br>full] |
|-------------|----------------------------------------------------------------------------------------------------|
|             | case of 16550 UART the size at its maximum is 16, therefore the value of [full] should be set to 16 or greater. It is suggested that the "almost full" parameter be equal to the largest chunk of data the host will be sending the display (should be less than 127).                                                                                                    |

**NOTE** This command is not available in  $I^2C$  mode.

Remembered Yes Default Off

#### 4.3 Turn Flow Control Off

| Syntax      | Hexadecimal                                                                 | 0xFE 0x3B |
|-------------|-----------------------------------------------------------------------------|-----------|
|             | Decimal                                                                     | 254 59    |
|             | ASCII                                                                       | 254 ";"   |
| Description | This command turns off flow control. Bytes may overflow th without warning. |           |

 $\label{eq:NOTE} \textbf{NOTE} \quad This command is not available in I^2C mode.$ 

Remembered Yes

## 4.4 Changing the I<sup>2</sup>C Slave Address

| Syntax      | Hexadecimal                                                                                                    | 0xFE 0x33 [adr] |                                      |
|-------------|----------------------------------------------------------------------------------------------------|-----------------|--------------------------------------|
|             | Decimal                                                                                                    | 254 51 [adr]    |                                      |
|             | ASCII                                                                                                    | 254 "3" [adr]   |                                      |
| Parameters  | Parameter                                                                                                    | Length          | Description                          |
|             | adr                                                                                                    | 1               | The new $I^2C$ write address (0x00 - |
|             |                                                                                                    |                 | 0xFF).                               |
| Description | 0xFF).<br>This command sets the I <sup>2</sup> C write address of the module between 0x00 and 0xFF. The I <sup>2</sup> C write address must be an even number and the read address is automatically set to one higher. For example if the I <sup>2</sup> C write address is set to 0x50, then the read address is 0x51. |                 |                                      |

**NOTE** The change in address is immediate.

| Remembered | Always |
|------------|--------|
| Default    | 0x50   |

# 4.5 Changing the Baud Rate

| Dyntax      | Hexadecima                                                                                                    | l 0xFE 0x39                                                                                                    | [speed]                                      |
|-------------|----------------------------------------------------------------------------------------------------|----------------------------------------------------------------------------------------------------|----------------------------------------------|
|             | Decimal                                                                                                    | 254 57 [spe                                                                                                    | ed]                                          |
|             | ASCII                                                                                                    | 254 "9" [sp                                                                                                    | eed]                                         |
| Parameters  | Parameter                                                                                                    | Length                                                                                                    | Description                                  |
|             | speed                                                                                                    | 1                                                                                                    | Hex value corresponding to a baud            |
|             |                                                                                                    |                                                                                                    | rate.                                        |
| Description | This command                                                                                                    | l sets the RS-23                                                                                                    | 2 port to the specified [speed]. The change  |
|             | takes place im                                                                                                    | mediately. [spe                                                                                                    | eed] is a single byte specifying the desired |
|             | port speed. V                                                                                                    | alid speeds are                                                                                                    | e shown in the table below. The display      |
|             | module can be                                                                                                    | e manually reso                                                                                                    | et to 19,200 baud in the event of an error   |
|             | during transm                                                                                                    | ission, includin                                                                                                    | g transmitting a value not listed below, by  |
|             | setting the mar                                                                                                    | nual override ju                                                                                                    | mper during power up. However, it should     |
|             | be noted that                                                                                                    | this command                                                                                                    | will be ignored until the manual override    |
|             | jumper is rem                                                                                                    | oved again.                                                                                                    |                                              |
|             |                                                                                                    |                                                                                                    |                                              |
|             | Hoy Voluo                                                                                                    | Roud Data                                                                                                    |                                              |
|             | Hex Value                                                                                                    | Baud Rate                                                                                                    |                                              |
|             | Hex Value                                                                                                    | <b>Baud Rate</b><br>9600                                                                                                    |                                              |
|             | Hex Value<br>0xCF<br>0x8A                                                                                                    | <b>Baud Rate</b><br>9600<br>14400                                                                                                    |                                              |
|             | Hex Value           0xCF           0x8A           0x67                                                                            | <b>Baud Rate</b><br>9600<br>14400<br>19200                                                                                                |                                              |
|             | Hex Value           0xCF           0x8A           0x67           0x44                                                             | Baud Rate           9600           14400           19200           28800                                                                  |                                              |
|             | Hex Value           0xCF           0x8A           0x67           0x44           0x33                                              | Baud Rate           9600           14400           19200           28800           38400                                                  |                                              |
|             | Hex Value           0xCF           0x8A           0x67           0x44           0x33           0x22                               | Baud Rate           9600           14400           19200           28800           38400           57600                                  |                                              |
|             | Hex Value           0xCF           0x8A           0x67           0x44           0x33           0x22           0x19                | Baud Rate           9600           14400           19200           28800           38400           57600           76800                  |                                              |
|             | Hex Value           0xCF           0x8A           0x67           0x44           0x33           0x22           0x19           0x10 | Baud Rate           9600           14400           19200           28800           38400           57600           76800           115200 |                                              |
| Remembered  | Hex Value           0xCF           0x8A           0x67           0x44           0x33           0x22           0x19           0x10 | Baud Rate           9600           14400           19200           28800           38400           57600           76800           115200 |                                              |

### 4.6 Setting a Non-Standard Baud Rate

| Syntax                 | Hexadecimal                                                                                                    | 0xFE 0xA4 [s                                                                                             | peed]                                                                     |  |  |  |
|------------------------|----------------------------------------------------------------------------------------------------|----------------------------------------------------------------------------------------------------|---------------------------------------------------------------------------|--|--|--|
| -                      | Decimal                                                                                                    | 254 164 [spee                                                                                            | d]                                                                        |  |  |  |
| Parameters             | Parameter                                                                                                    | Length                                                                                                   | Description                                                               |  |  |  |
|                        | speed                                                                                                    | 2                                                                                                    | Inputed LSB MSB from baud rate                                            |  |  |  |
|                        |                                                                                                    |                                                                                                    | formula (12-2047).                                                        |  |  |  |
| Description            | This command sets the RS-232 port to a non-standard baud rate. The command accepts a two byte parameter that goes directly into the modules baud generator. Use the formula, $speed = \frac{CrystalSpeed}{8\times DesiredBaud} - 1$ to calculate the [speed] for any baud rate setting. The speed can be anywhere from 12 to 2047 which corresponds to a baud range of 977 to 153,800 baud. Setting the baud rate out of this range could cause the display to stop working properly and require the Manual Override jumper to be set. |                                                                                                    |                                                                           |  |  |  |
| Remembered<br>Examples | Always                                                                                                    |                                                                                                    |                                                                           |  |  |  |
|                        | Crystal Speed 16 Mhz                                                                                                    |                                                                                                    |                                                                           |  |  |  |
|                        | Desired BAUD 13,500                                                                                                    |                                                                                                    |                                                                           |  |  |  |
|                        | $speed = \frac{1}{8}$ $speed =$ $\bullet LSB = 0x$ $\bullet MSB = 0x$ $\bullet Intended H$ $\frac{16,000,000}{8(147+1)} =$                                                                                                    | <u>crystalspeed</u><br>*DesiredBaud<br>148.15 – 1<br>93 (rounded)<br>00<br>3aud Rate: 13,5<br>=13,514 Pe | $f_{2} - 1$ speed = $\frac{16,000,000}{8 * 13,500} - 1$<br>speed = 147.15 |  |  |  |
|                        | NOTES<br>• Results fro                                                                                                    | om the formula                                                                                           | are rounded down to the nearest whole number (                            |  |  |  |

- This formula becomes less acurate as baud rates increase, due to rounding.
- Place the speed result backwards into the formula to receive the actual baud rate. ( $Baud = \frac{CrystalSpeed}{8(speed+1)}$ ) The actual baud rate must be within 3% of the intended baud rate for the device to
- communicate.

73.07

#### **Fonts** 5

#### 5.1 Introduction

The GLT24064 comes loaded with the 'Small Filled' and 'Futura Bk BT 16' fonts by default. However, it is capable of displaying any font that is uploaded to it in the correct format. MOGD# provides a simple method of generating font files from your installed fonts. For instructions on how to install MOGD# see Section 1.5.1 on page 5.

#### 5.1.1 **Font File Format**

A font file consists of three parts, a header, a character table and bitmap data.

1. Header (4 bytes)

- (a) Nominal Width (1 byte)
- (b) Height (1 byte)(c) ASCII Start Value (1 byte)
- (d) ASCII End Value (1 byte)
- 2. Character Table (3 bytes for every character between the ASCII Start and End values inclusive)
  - (a) High Offset MSB (1 byte)
  - (b) Low Offset LSB(1 byte)
  - (c) Character Width (1 byte)
- 3. Bitmap Data

#### 5.1.2 Creating a Font

The following is an example of how to create a font file for the letters h, i and j.

First you must create the bitmaps containing the character data in bitmap form. Figure 22 below illustrates the bit pattern for the *h*, *i* and *j* bitmap data.

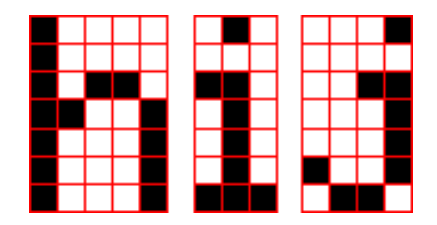

Figure 22: Bitmaps for h, i, and j

Second you may begin to create the font file starting with the header. The header will contain the nominal width, the height and the ASCII start and end values inclusive that you wish to create characters for.

| Table 8: Font File Header |        |                 |               |  |  |
|---------------------------|--------|-----------------|---------------|--|--|
| Nominal Width             | Height | ASCII Start Val | ASCII End Val |  |  |
| 0x05                      | 0x07   | 0x68            | 0x6A          |  |  |

Next we will have to find out how many bytes each character will use up, in order to create the character table. The bitmaps are encoded horizontally and may have variable widths, h has a width of five, i a width of three and j a width of four, see the figure below for an example of encoding the first letter h:

| Bitmap Data |   |   |   |   | Byte     | Hex Value |
|-------------|---|---|---|---|----------|-----------|
| 1           | 0 | 0 | 0 | 0 |          |           |
| 1           | 0 | 0 | 0 | 0 | 10000100 | 0x84      |
| 1           | 0 | 1 | 1 | 0 | 00101101 | 0x2D      |
| 1           | 1 | 0 | 0 | 1 | 10011000 | 0x98      |
| 1           | 0 | 0 | 0 | 1 | 11000110 | 0xC6      |
| 1           | 0 | 0 | 0 | 1 | 00100000 | 0x20      |
| 1           | 0 | 0 | 0 | 1 |          |           |

Figure 23: Bitmap Encoding

As you can see the letter h will take up five bytes with the last five bits being zero padded to form a full byte. So if you continue the process you will get the character data as seen in *table 5.1.2*.

| Character 1 | Data |
|-------------|------|
|-------------|------|

|   |      | Cha  | racter I | Byte Size (For Reference) |      |      |
|---|------|------|----------|---------------------------|------|------|
| h | 0x84 | 0x2D | 0x98     | 0xC6                      | 0x20 | 0x05 |
| i | 0x43 | 0x24 | 0x84     |                           |      | 0x03 |
| j | 0x2D | 0x98 | 0x19     | 0x60                      |      | 0x04 |

The second part of the font file is the character table. The character table is comprised of three bytes for every glyph in the font file.

The first two bytes represents the position, in bytes, of the glyph stored MSB LSB referenced from the beginning of the file (including the header. The third byte is the width of the glyph in pixels. So because there will be 0x09 bytes in the character table (three bytes for each glyph) and four bytes in the header section, the first entry in the table will be 13, or 0x00 0x0D in hexadecimal, and 0x05 for the width.

To calculate the second entry in the character table, representing the position and width of the second glyph, take the offset of the first entry and add the size of the first bitmap in bytes. Since the first glyph occupies 0x05 bytes as seen in table 5.1.2 above, and the offset is 0x00 0x0D, the offset of the second entry will be 0x00 0x12 and the width of the glyph is 0x03.

Calculate the third entry the same way as the second to get *table 9* below.

| Table 9: Character Table |                   |                 |      |  |  |  |  |
|--------------------------|-------------------|-----------------|------|--|--|--|--|
|                          | High Offset (MSB) | Character Width |      |  |  |  |  |
| h                        | 0x00              | 0x0D            | 0x05 |  |  |  |  |
| i                        | 0x00              | 0x12            | 0x03 |  |  |  |  |
| j                        | 0x00              | 0x15            | 0x04 |  |  |  |  |

Matrix Orbital

Once completed, place the character table after the header and the character data aat the end, as seen in table 10.

| Table 10: Sample Font File |      |      |      |      |      |      |      |
|----------------------------|------|------|------|------|------|------|------|
| 0x05                       | 0x07 | 0x68 | 0x6A | 0x00 | 0x0D | 0x05 | 0x00 |
| 0x12                       | 0x03 | 0x00 | 0x15 | 0x04 | 0x84 | 0x2D | 0x98 |
| 0xC6                       | 0x20 | 0x43 | 0x24 | 0x84 | 0x2D | 0x98 | 0x19 |
| 0x60                       |      |      |      |      |      |      |      |

| Table | 10: | Sample | Font File | ÷ |
|-------|-----|--------|-----------|---|
|-------|-----|--------|-----------|---|

Red = **Header** 

Blue = **Character Table** 

Purple = Character Data

#### **Uploading a Font File** 5.2

| Syntax      | Hexadecimal        | 0xFE 0x24 [refID] [size] [data] |                                         |  |
|-------------|--------------------|---------------------------------|-----------------------------------------|--|
|             | Decimal            | 254 36 [refID]                  | [size] [data]                           |  |
|             | ASCII              | 254 "\$" [refID                 | ] [size] [data]                         |  |
| Parameters  | Parameter          | Length                          | Description                             |  |
|             | refID              | 1                               | A unique font identification            |  |
|             |                    |                                 | number.                                 |  |
|             | size               | 2                               | Font file size (LSB to MSB).            |  |
|             | data               | Х                               | Font file data.                         |  |
| Description | In order to uploa  | ad a font to the C              | GLT24064 you must first initiate the    |  |
|             | upload font file   | command (0xFE                   | E 0x24), you must then pass it a        |  |
|             | reference identif  | fication number,                | which must be unique for every font on  |  |
|             | the display mody   | ule. You may the                | en pass the display module the two byte |  |
|             | file size, which r | needs to be trans               | fered LSB, then MSB. The last part of   |  |
|             | uploading a font   | t is transmitting               | the font file data.                     |  |
|             | For detailed inst  | ructions on uplo                | ading a file to the GLT24064 see        |  |
|             | Section 11 on pe   | age 43.                         | -                                       |  |
|             | -                  | -                               |                                         |  |

**NOTE** This command is available but not supported in  $I^2C$ .

Remembered Always

### 5.3 Setting the Current Font

| Syntax | Hexadecimal | 0xFE 0x31 [refID] |
|--------|-------------|-------------------|
| -      | Decimal     | 254 49 [refID]    |
|        | ASCII       | 254 "1" [refID]   |

| Parameters  | Parameter                                                                                                    | Length                                                                                                    | Description                                                                                                    |  |  |  |
|-------------|----------------------------------------------------------------------------------------------------|----------------------------------------------------------------------------------------------------|----------------------------------------------------------------------------------------------------|--|--|--|
|             | refID                                                                                                    | 1                                                                                                    | A unique font identification                                                                                                    |  |  |  |
|             |                                                                                                    |                                                                                                    | number.                                                                                                    |  |  |  |
| Description | In order to set the for<br>identification numb<br>established when the<br>fonts are "Small Fill<br>0x01 and 0x02 resp<br>selected font.<br>Once you are award<br>simply send the con<br>corresponding to the<br>entire filesystem ma | ont on the GL'<br>ber of the font<br>the font is saved<br>led" and "Fut<br>bectfully, with<br>the of the font II<br>mmand bytes (<br>the font. A direct<br>and be obtained | T24064 you must know the font<br>that you wish to use. The font ID is<br>d to the display. The default installed<br>ura Bk BT 16" and their font ID's are<br>"Small Filled" being the default<br>O for the font that you wish you use,<br>(0xFE 0x31) and then send the font ID<br>ctory listing of the contents of the<br>l by using the "Get Filesystem |  |  |  |
|             | Directory" command, see Section 11.5 on page 48 for more detailed                                                                                                    |                                                                                                    |                                                                                                    |  |  |  |
|             | information.                                                                                                    |                                                                                                    |                                                                                                    |  |  |  |
| Remembered  | Yes                                                                                                    |                                                                                                    |                                                                                                    |  |  |  |

5.4 Font Metrics

| Syntax       | Hexadecimal                                                             | 0xFE 0x32 [ln                       | 1] [tm] [csp] [lsp] [srow]                 |  |
|--------------|-------------------------------------------------------------------------|-------------------------------------|--------------------------------------------|--|
| -            | Decimal                                                                 | 254 50 [lm] [tm] [csp] [lsp] [srow] |                                            |  |
|              | ASCII                                                                   | 254 "2" [lm] [t                     | tm] [csp] [lsp] [srow]                     |  |
| Parameters   | Parameter                                                               | Length                              | Description                                |  |
|              | lm                                                                      | 1                                   | Left margin: Location in pixels.           |  |
|              | tm                                                                      | 1                                   | Top margin: Location in pixels.            |  |
|              | csp                                                                     | 1                                   | Character Spacing: Amount of               |  |
|              |                                                                         |                                     | space in pixels between characters.        |  |
|              | lsp                                                                     | 1                                   | Line Spacing: Amount of space              |  |
|              |                                                                         |                                     | between lines in pixels.                   |  |
|              | srow                                                                    | 1                                   | Scroll Row: The Y location of the          |  |
|              |                                                                         |                                     | last row in pixels.                        |  |
| Description  | Font metrics def                                                        | fine where the ch                   | naracters are positioned on the screen,    |  |
|              | by setting where the rows and columns begin based on the                |                                     |                                            |  |
|              | [lm][tm][csp][lsp][srow] parameters. [lm] defines the leftmost position |                                     |                                            |  |
|              | and [tm] the top                                                        | most. [csp] cont                    | rols the amount of pixels that are placed  |  |
|              | in between char                                                         | acters and [lsp]                    | controls the amount of pixels that are     |  |
|              | placed in betwee                                                        | en lines. [srow]                    | is the location of the top of the last row |  |
|              | that will be disp                                                       | layed on the GL                     | T24064. It defines the row that, when      |  |
|              | filled, will cause                                                      | e the display to a                  | uto scroll if auto scrolling is enabled.   |  |
|              | The font metrics                                                        | s will have to be                   | reconfigured after changing to a           |  |
|              | different font.                                                         |                                     |                                            |  |
| Damaanahamad | Vee                                                                     |                                     |                                            |  |
| Keinembered  | res                                                                     |                                     |                                            |  |

#### 5.5 Set Box Space Mode

| Syntax                | Hexadecimal                                   | 0xFE 0xAC [va                                                  | lue]                                                                            |
|-----------------------|-----------------------------------------------|----------------------------------------------------------------|---------------------------------------------------------------------------------|
| -                     | Decimal                                       | 254 172 [value]                                                |                                                                                 |
| Parameters            | Parameter                                     | Length                                                         | Description                                                                     |
|                       | value                                         | 1                                                              | Value (0: Off, 1: On)                                                           |
| Description           | This command when a box, the display before a | will toggle the bo<br>size of the charac<br>character is writt | x space mode. Box space mode is<br>cter to be written, is printed to the<br>en. |
| Remembered<br>Default | Yes<br>On                                     |                                                                |                                                                                 |

#### 6 Text

#### 6.1 Introduction

The GLT24064 is an intelligent display module, designed to reduce the amount of code necessary to begin displaying data. This means that it is able to display all ASCII formated characters and strings that are sent to it, which are defined in the current character set. The display module will begin displaying text at the top left corner of the display area, known as home, and continue to print to the display as if it was a page on a typewriter. When the text reaches the bottom right row, it is able to automatically scroll all of the lines up and continue to display text, with the auto scroll option set to on.

#### 6.1.1 Character Set

The graphic displays such as the GLT24064, do not have built in character sets. Instead fonts are uploaded to the display using the commands detailed in Section 5 on page 22.

#### 6.1.2 Control Characters

In addition to a full text set, the GLT24064 display supports the following ASCII Control characters:

**0x0A** Line feed / New line - when this value is not defined in the font file. This command will create a new line on the display. If scrolling is on and the display is at the bottom of the screen, the whole screen is scrolled up.

#### 6.2 Move Cursor Home

| Syntax      | Hexadecimal                        | 0xFE 0x48                                                               |
|-------------|------------------------------------|-------------------------------------------------------------------------|
|             | Decimal                            | 254 72                                                                  |
|             | ASCII                              | 254 "H"                                                                 |
| Description | This command i<br>display area (Ro | moves the text insertion point to the top left of the tow 1, Column 1). |
| Remembered  | No                                 |                                                                         |

### 6.3 Setting the Cursor Position

| Syntax      | Hexadecimal                                                           | 0xFE 0x47 [c      | ol] [row]                                  |
|-------------|-----------------------------------------------------------------------|-------------------|--------------------------------------------|
|             | Decimal                                                               | 254 71 [col] [    | row]                                       |
|             | ASCII                                                                 | 254 "G" [col]     | [row]                                      |
| Parameters  | Parameter                                                             | Length            | Description                                |
|             | col                                                                   | 1                 | Column                                     |
|             | row                                                                   | 1                 | Row                                        |
| Description | This command s                                                        | sets the text ins | ertion point to the [col] and [row]        |
|             | specified. The ir                                                     | nsertion point is | s positioned using the base size of the    |
|             | current font (this command does not position the insertion point at a |                   |                                            |
|             | specific pixel).                                                      | The column use    | ed is determined by multiplying the width  |
|             | of the widest cha                                                     | aracter in the fo | ont by the [column]. The row used is       |
|             | determined by n                                                       | nultiplying the   | height of the font by [row + Metrics: line |
|             | spacing].                                                             |                   |                                            |
| Pamambarad  | No                                                                    |                   |                                            |
| Remembered  | 110                                                                   |                   |                                            |

6.4 Setting the Cursor Coordinate

| Syntax      | Hexadecimal      | 0xFE 0x79 [x] [     | y]                                    |
|-------------|------------------|---------------------|---------------------------------------|
|             | Decimal          | 254 121 [x] [y]     |                                       |
|             | ASCII            | 254 "y" [x] [y]     |                                       |
| Parameters  | Parameter        | Length              | Description                           |
|             | Х                | 1                   | The horizontal position in pixels.    |
|             | у                | 1                   | The vertical position in pixels.      |
| Description | This command p   | ositions the inser  | tion point at a specific pixel (X,Y), |
|             | which references | s the top left corn | er of the font insertion point.       |
|             |                  |                     |                                       |

Remembered No

#### 6.5 Auto Scroll On

| Syntax      | Hexadecimal<br>Decimal<br>ASCII                                             | 0xFE 0x51<br>254 81<br>254 "Q"                                                                                                    |
|-------------|-----------------------------------------------------------------------------|----------------------------------------------------------------------------------------------------|
| Description | When auto scrol<br>display's conten<br>reaches the end<br>right character p | lling is on, it causes the display to shift the entire<br>tts up to make room for a new line of text when the text<br>of the scroll row defined in the font metrics (the bottom<br>position) see <i>Section 5.4 on page 25</i> . |
| Remembered  | Yes                                                                         |                                                                                                    |
| Default     | On                                                                          |                                                                                                    |

#### 6.6 Auto Scroll Off

| Syntax      | Hexadecimal                                                                                                    | 0xFE 0x52                                                  |  |  |
|-------------|----------------------------------------------------------------------------------------------------|------------------------------------------------------------|--|--|
| •           | Decimal                                                                                                    | 254 82                                                     |  |  |
|             | ASCII                                                                                                    | 254 "R"                                                    |  |  |
| Description | When auto scrol                                                                                                    | ling is disabled, text will wrap to the top left corner of |  |  |
|             | the display area                                                                                                    | when the text reaches the end of the scroll row defined    |  |  |
|             | in the font metrics (the bottom right character position) see <i>Section 5.4 on page 25</i> . Existing text in the display area is not erased before new |                                                            |  |  |
|             |                                                                                                    |                                                            |  |  |
|             | text is placed. A series of spaces followed by a "Cursor Home"                                                                                           |                                                            |  |  |
|             | command may b                                                                                                    | be used to erase the top line of text.                     |  |  |
|             |                                                                                                    |                                                            |  |  |

Remembered Yes

# 7 Bitmaps

#### 7.1 Introduction

One of the main features of the GLT24064 is its ability to display bitmap images, that are either loaded onto its on board memory, or written directly to the screen. This chapter will cover creating a bitmap, uploading the bitmap, as well as drawing the bitmap from memory and directly.

#### 7.2 Uploading a Bitmap File

| Syntax | Hexadecimal | 0xFE 0x5E [refID] [size] [data] |
|--------|-------------|---------------------------------|
|        | Decimal     | 254 94 [refID] [size] [data]    |
|        | ASCII       | 254 "^" [refID] [size] [data]   |

| Parameter                                                               | Length                                                                                                    | Description                                                                                                    |  |
|-------------------------------------------------------------------------|----------------------------------------------------------------------------------------------------|----------------------------------------------------------------------------------------------------|--|
| refID                                                                   | 1                                                                                                    | A unique bitmap identification                                                                                                    |  |
|                                                                         |                                                                                                    | number.                                                                                                    |  |
| size                                                                    | 2                                                                                                    | Bitmap file size (LSB to MSB).                                                                                                    |  |
| data                                                                    | Х                                                                                                    | Bitmap data.                                                                                                    |  |
| The GLT24064 i                                                          | s capable of sto                                                                                                    | oring 128 font and bitmap files up to 16                                                                                                    |  |
| Kbytes total. In order to upload a bitmap to the GLT24064 you must      |                                                                                                    |                                                                                                    |  |
| first initiate the upload font file command (0xFE 0x5E), you must then  |                                                                                                    |                                                                                                    |  |
| pass it a reference identification number, which must be unique for     |                                                                                                    |                                                                                                    |  |
| every font on the display module. You may then pass the display         |                                                                                                    |                                                                                                    |  |
| module the two byte file system size, which needs to be transfered LSB, |                                                                                                    |                                                                                                    |  |
| then MSB. This is almost always the entire 16kB, meaning the values     |                                                                                                    |                                                                                                    |  |
| 0x00 0x40 0x00 0x00 must be issued. The last part of uploading a        |                                                                                                    |                                                                                                    |  |
| bitmap is transmitting the bitmap file data.                            |                                                                                                    |                                                                                                    |  |
| For detailed instructions on uploading a file to the GLT24064 see       |                                                                                                    |                                                                                                    |  |
| Section 11 on page 43.                                                  |                                                                                                    |                                                                                                    |  |
| 1                                                                       | 0                                                                                                    |                                                                                                    |  |
|                                                                         | refID<br>size<br>data<br>The GLT24064 i<br>Kbytes total. In o<br>first initiate the u<br>pass it a reference<br>every font on the<br>module the two b<br>then MSB. This<br>0x00 0x40 0x00<br>bitmap is transm<br>For detailed instr<br><i>Section 11 on pa</i> | ParameterLengthrefID1size2dataxThe GLT24064 is capable of stoKbytes total. In order to uploadfirst initiate the upload font filepass it a reference identificationevery font on the display modulmodule the two byte file systemthen MSB. This is almost alway0x00 0x40 0x00 0x00 must be ibitmap is transmitting the bitmaFor detailed instructions on upleSection 11 on page 43. |  |

 $\label{eq:NOTE} \textbf{NOTE} \quad \text{This command is available but not not supported in } I^2C.$ 

Remembered

# 7.3 Drawing a Bitmap from Memory

Always

| Syntax      | Hexadecimal                                                                                                    | 0xFE 0x62 [ref    | TD] [X] [Y]                            |
|-------------|----------------------------------------------------------------------------------------------------|-------------------|----------------------------------------|
|             | Decimal                                                                                                    | 254 98 [refID]    | [X] [Y]                                |
|             | ASCII                                                                                                    | 254 "b" [refID]   | [X] [Y]                                |
| Parameters  | Parameter                                                                                                    | Length            | Description                            |
|             | refID                                                                                                    | 1                 | The bitmap identification number.      |
|             | Х                                                                                                    | 1                 | Left bounds.                           |
|             | Y                                                                                                    | 1                 | Top bounds.                            |
| Description | This command w                                                                                                    | vill draw a bitma | p that is located in the on board      |
|             | memory. The bit                                                                                                    | tmap is reference | ed by the bitmaps reference            |
|             | identification number, which is established when the bitmap is uploaded<br>to the display module. The bitmap will be drawn beginning at the top |                   |                                        |
|             |                                                                                                    |                   |                                        |
|             | left, from the spe                                                                                                    | ecified X,Y coor  | dinates. A directory listing of the    |
|             | contents of the e                                                                                                    | ntire filesystem  | may be obtained by using the "Get      |
|             | Filesystem Direct                                                                                                    | ctory" command    | , see Section 11.5 on page 48 for more |
|             | detailed informa                                                                                                    | tion.             |                                        |
| Remembered  | No                                                                                                    |                   |                                        |

#### 7.4 Drawing a Bitmap Directly

| Syntax      | Hexadecimal                                                                                                    | 0xFE 0x64 [X] [    | [Y] [W] [H] [D]                         |  |  |
|-------------|----------------------------------------------------------------------------------------------------|--------------------|-----------------------------------------|--|--|
|             | Decimal                                                                                                    | 254 100 [X] [Y]    | [W] [H] [D]                             |  |  |
|             | ASCII                                                                                                    | 254 "d" [X] [Y]    | [W] [H] [D]                             |  |  |
| Parameters  | Parameter                                                                                                    | Length             | Description                             |  |  |
|             | Х                                                                                                    | 1                  | Left bounds.                            |  |  |
|             | Y                                                                                                    | 1                  | Top bounds.                             |  |  |
|             | W                                                                                                    | 1                  | Width                                   |  |  |
|             | Н                                                                                                    | 1                  | Height                                  |  |  |
|             | D                                                                                                    | (width*height)/    | 8Data                                   |  |  |
| Description | Drawing a bitma                                                                                                    | p to the GLT2406   | 54, without first uploading the image   |  |  |
|             | to the memory ca                                                                                                    | an be a very usefu | al feature for drawing images that are  |  |  |
|             | not used very off                                                                                                    | en. In order to ac | complish this, you must supply the      |  |  |
|             | display module with the X,Y coordinates, representing the top left                                                                                                    |                    |                                         |  |  |
|             | corner of where you would like to draw the bitmap on the screen, as well<br>as the width and the height of the bitmap. After you have supplied this<br>data you may then upload the bitmap data to the GLT24064. The length |                    |                                         |  |  |
|             |                                                                                                    |                    |                                         |  |  |
|             |                                                                                                    |                    |                                         |  |  |
|             | of this file is the                                                                                                    | bitmap width mu    | ltiplied by height, divided by eight.   |  |  |
|             | The bitmap data                                                                                                    | is encoded into b  | ytes horizontally and is transfered the |  |  |
|             | same as if you w                                                                                                    | ere uploading a fi | ile, see Section 11 on page 43 for      |  |  |
|             | more information                                                                                                    | n about transferri | ng data to the display module.          |  |  |
|             |                                                                                                    |                    |                                         |  |  |
|             |                                                                                                    |                    |                                         |  |  |

**NOTE** Drawing a bitmap directly to the display is supported by flow control. This command is available but not support in  $I^2C$  mode.

Remembered

### 8 Bar Graphs and Drawing

No

#### 8.1 Introduction

Supplementary to the ability of the GLT24064 to display bitmaps and fonts, the GLT24064 also allows for a robust 2D drawing environment. With the ability to draw by pixel, line or rectangle, as well as the ability to continue a line to form a polygon, we are certain that you will spend less time, developing and creating better looking projects. With the addition of custom bar and strip graphs, you are sure to find the right tools to make any graphical layout a success.

#### 8.2 Set Drawing Color

| Syntax      | Hexadecimal        | 0xFE 0x63 [cold    | or]                                    |
|-------------|--------------------|--------------------|----------------------------------------|
| -           | Decimal            | 254 99 [color]     |                                        |
|             | ASCII              | 254 "c" [color]    |                                        |
| Parameters  | Parameter          | Length             | Description                            |
|             | color              | 1                  | Drawing color (0: White, 1-255:        |
|             |                    |                    | Black).                                |
| Description | This command s     | sets the drawing c | olor for subsequent graphic commands   |
|             | that do not have   | the drawing color  | r passed as a parameter. The parameter |
|             | [color] is the val | ue of the color w  | here white is 0 and black is 1-255.    |
|             |                    |                    |                                        |

Remembered No

### 8.3 Draw Pixel

| Syntax      | Hexadecimal       | 0xFE 0x70 [x]      | [y]                                   |
|-------------|-------------------|--------------------|---------------------------------------|
| -           | Decimal           | 254 112 [x] [y]    |                                       |
|             | ASCII             | 254 "p" [x] [y]    |                                       |
| Parameters  | Parameter         | Length             | Description                           |
|             | Х                 | 1                  | X screen location.                    |
|             | У                 | 1                  | Y screen location.                    |
| Description | This command y    | will draw a pixel  | at (x,y) using the current drawing    |
|             | color. The unit p | processes these re | equests fast enough to keep up with a |
|             | steady stream at  | 115 Kbps so flow   | w control is not required.            |
| Remembered  | No                |                    |                                       |

# 8.4 Drawing a Line

| Syntax         | Hexadecimal       | 0xFE 0x6C [x       | 1] [y1] [x2] [y2]                             |
|----------------|-------------------|--------------------|-----------------------------------------------|
| -              | Decimal           | 254 108 [x1]       | [y1] [x2] [y2]                                |
|                | ASCII             | 254 "l" [x1] [     | y1] [x2] [y2]                                 |
| Parameters     | Parameter         | Length             | Description                                   |
|                | x1                | 1                  | Left bounds.                                  |
|                | y1                | 1                  | Top Bounds.                                   |
|                | x2                | 1                  | Right Bounds.                                 |
|                | y2                | 1                  | Bottom Bounds.                                |
| Description    | This command y    | will draw a line   | from $(x1,y1)$ to $(x2,y2)$ using the current |
|                | drawing color. I  | Lines may be dr    | awn from any part of the display to any       |
|                | other part. How   | ever, it may be i  | important to note that the line may           |
|                | interpolate diffe | rently right to le | eft, or left to right. This means that a line |
|                | drawn in white f  | from right to lef  | t may not fully erase the same line           |
|                | drawn in black f  | from left to righ  | t.                                            |
| Remembered     | No                |                    |                                               |
|                |                   | CL T2 (012)        |                                               |
| Matrix Orbital |                   | GLT240128          |                                               |

#### 8.5 Continue a Line

| Syntax      | Hexadecimal       | 0xFE 0x65 [x]          | [y]                                     |
|-------------|-------------------|------------------------|-----------------------------------------|
| -           | Decimal           | 254 101 [x] [y]        |                                         |
|             | ASCII             | 254 "e" [x] [y]        |                                         |
| Parameters  | Parameter         | Length                 | Description                             |
|             | Х                 | 1                      | Left bounds.                            |
|             | у                 | 1                      | Top Bounds.                             |
| Description | This command      | will draw a line w     | with the current drawing color from the |
|             | last line end (x2 | ,y2) to $(x,y)$ . This | s command uses the global drawing       |
|             | color.            |                        |                                         |
| Remembered  | No                |                        |                                         |

### 8.6 Draw a Rectangle

| Syntax      | Hexadecimal       | 0xFE 0x72 [co     | lor] [x1] [y1] [x2] [y2]                  |
|-------------|-------------------|-------------------|-------------------------------------------|
|             | Decimal           | 254 114 [color    | ] [x1] [y1] [x2] [y2]                     |
|             | ASCII             | 254 "r" [color]   | [x1] [y1] [x2] [y2]                       |
| Parameters  | Parameter         | Length            | Description                               |
|             | color             | 1                 | Drawing color (0: White, 1-255:           |
|             |                   |                   | Black).                                   |
|             | x1                | 1                 | Left bounds.                              |
|             | y1                | 1                 | Top Bounds.                               |
|             | x2                | 1                 | Right Bounds.                             |
|             | y2                | 1                 | Bottom Bounds.                            |
| Description | This command o    | lraws a rectangu  | lar box in the specified color (0: White, |
|             | 1: Black). The t  | op left corner is | specified by $(x1,y1)$ and the bottom     |
|             | right corner by ( | x2,y2).           |                                           |
|             | -                 |                   |                                           |

Remembered No

### 8.7 Drawing a Solid Rectangle

| Syntax | Hexadecimal | 0xFE 0x78 [color] [x1] [y1] [x2] [y2] |
|--------|-------------|---------------------------------------|
|        | Decimal     | 254 120 [color] [x1] [y1] [x2] [y2]   |
|        | ASCII       | 254 "x" [color] [x1] [y1] [x2] [y2]   |

| Parameters  | Parameter           | Length           | Description                               |
|-------------|---------------------|------------------|-------------------------------------------|
|             | color               | 1                | Drawing color (0: White, 1-255:           |
|             |                     |                  | Black).                                   |
|             | x1                  | 1                | Left bounds.                              |
|             | y1                  | 1                | Top Bounds.                               |
|             | x2                  | 1                | Right Bounds.                             |
|             | y2                  | 1                | Bottom Bounds.                            |
| Description | This command dr     | aws a solid re   | ctangle in the specified color (0: White, |
| -           | 1: Black). The to   | p left corner is | specified by $(x1,y1)$ and the bottom     |
|             | right corner by (x  | 2,y2). Since th  | nis command involves considerable         |
|             | processing overhe   | ead, we strong   | ly recommend the use of flow control,     |
|             | particularly if the | command is t     | o be repeated frequently.                 |
|             | 1                   |                  | I I I I I I I I I I I I I I I I I I I     |
| Remembered  | No                  |                  |                                           |
|             |                     |                  |                                           |

# 8.8 Initializing a Bar Graph

| Syntax     | Hexadecimal | 0xFE 0x67 [refID] [type] [x1] [y1] [x2] [y2] |                              |
|------------|-------------|----------------------------------------------|------------------------------|
|            | Decimal     | 254 103 [refID                               | ] [type] [x1] [y1] [x2] [y2] |
|            | ASCII       | 254 "g" [refID                               | ] [type] [x1] [y1] [x2] [y2] |
| Parameters | Parameter   | Length                                       | Description                  |
|            | refID       | 1                                            | Reference number             |
|            | type        | 1                                            | Type of bar graph.           |
|            | x1          | 1                                            | Left bounds.                 |
|            | y1          | 1                                            | Top Bounds.                  |
|            | x2          | 1                                            | Right Bounds.                |
|            | y2          | 1                                            | Bottom Bounds.               |

Description This command initializes a bar graph referred to by number [reference number] of type [type] with size from (x1,y1) (top left) to (x2,y2) (bottom right). A maximum of 16 bar graphs with reference numbers from 0 to 15 can be initialized as:

| [type] | Direction  | <b>Bar Start Point</b> |
|--------|------------|------------------------|
| 0      | Vertical   | Bottom                 |
| 1      | Horizontal | Left                   |
| 2      | Vertical   | Тор                    |
| 3      | Horizontal | Right                  |

The bar graphs may be located anywhere on the display, but if they overlap, they will not display properly.

It is important that [x1] is less than [x2], and [y1] is less than [y2]. This command doesn't actually draw the graph, it must be filled in using the Fill Bar Graph command. The unit saves time by only drawing that part of the bar graph which has changed from the last write, so the representation on the screen may not survive a screen clear or other corrupting action. A write of value zero, followed by new values will restore the proper look of the bar graph. No

Remembered

#### 8.9 Drawing a Bar Graph

| Syntax      | Hexadecimal<br>Decimal | 0xFE 0x69 [ref]<br>254 105 [ref] [v | [value]<br>alue]                         |
|-------------|------------------------|-------------------------------------|------------------------------------------|
|             | ASCII                  | 254 "i" [ref] [va                   | lue]                                     |
| Parameters  | Parameter              | Length                              | Description                              |
| ·           | ref                    | 1                                   | Initialized bar graph reference          |
|             |                        |                                     | number.                                  |
|             | value                  | 1                                   | The number of pixels to fill.            |
| Description | Once the bar gra       | ph has been initia                  | alized it can be filled in using this    |
|             | command. This          | command sets the                    | e bar graph specified by the [ref]       |
|             | number to fill in      | [value]. [value] i                  | s given in pixels and should not         |
|             | exceed the availa      | able height/width                   | of the graph. (If it does the graph will |
|             | simply be writte       | n to its maximum                    | n size.)                                 |
|             |                        |                                     |                                          |

Remembered No

#### 8.10 Initializing a Strip Chart

| Syntax | Hexadecimal | 0xFE 0x6A [refID] [x1] [y1] [x2] [y2] |
|--------|-------------|---------------------------------------|
|        | Decimal     | 254 106 [refID] [x1] [y1] [x2] [y2]   |
|        | ASCII       | 254 "j" [refID] [x1] [y1] [x2] [y2]   |

| Parameters  | Parameter                                                                                                    | Length                                                                                                    | Description                                                                                                    |
|-------------|----------------------------------------------------------------------------------------------------|----------------------------------------------------------------------------------------------------|----------------------------------------------------------------------------------------------------|
|             | refID                                                                                                    | 1                                                                                                    | Reference number                                                                                                    |
|             | x1                                                                                                    | 1                                                                                                    | Left bounds.                                                                                                    |
|             | y1                                                                                                    | 1                                                                                                    | Top Bounds.                                                                                                    |
|             | x2                                                                                                    | 1                                                                                                    | Right Bounds.                                                                                                    |
|             | y2                                                                                                    | 1                                                                                                    | Bottom Bounds.                                                                                                    |
| Description | A strip chart is a This is normally                                                                                                    | n area of the sc<br>used as follow                                                                                                    | ereen reserved for horizontal scrolling.<br>s:                                                                                                    |
|             | <ul> <li>Initialize to screen.</li> <li>Draw a lint</li> <li>Shift the site of the site of</li></ul> | he strip chart, we<br>he segment at the<br>trip chart to the<br>next line segme<br>way the strip cl<br>horizontally in<br>ce a marquis ef<br>extrip chart is us<br>acter set, with e | which reserves the appropriate area of the<br>ne right or left side of the strip chart.<br>e right or left.<br>ent.<br>hart can produce a graph which scrolls<br>either direction. With text the strip chart<br>fect.<br>ed with text we recommend the use of a 6 or 7 pixel wide<br>each character placed 8 pixels from the start of the previous |
|             | Up to 7 strip cha<br>chart the user mu<br>strip chart.(x1,y<br>[x1] is the place<br>[y1] is the row. 7<br>column of the ar                                                                                                    | arts ( $[ref] = 0 - 0$<br>ust define an ar<br>1) is the top left<br>ment of the column<br>The user must t<br>rea to be utilized                                                      | 6) may be defined. To initialize a strip<br>ea on the display in which to place the<br>t corner of the area to be used, where<br>umn where the strip chart is to begin and<br>hen define [x2] as the bottom right<br>d and [y2] as the bottom right row.                                                                                           |
|             | <b>NOTE</b> The de 0x00, 0x08, 0x1                                                                                                    | efinition of x m<br>0, etc. This rest                                                                                                    | nust lie on byte boundaries. That is, x must be defined as triction does not apply to y values.                                                                                                    |
| Remembered  | No                                                                                                    |                                                                                                    |                                                                                                    |
| 11 Shifting | a Strip Char                                                                                                    | t                                                                                                    |                                                                                                    |

#### 8.1 a Strip g

| Syntax     | Hexadecimal | 0xFE 0x6B [ref] |                                   |
|------------|-------------|-----------------|-----------------------------------|
| -          | Decimal     | 254 107 [ref]   |                                   |
|            | ASCII       | 254 "k" [ref]   |                                   |
| Parameters | Parameter   | Length          | Description                       |
| -          | ref         | 1               | Reference number of a strip chart |
|            |             |                 | that has already been created.    |

Description This command shifts the strip chart left or right. [ref] determines both which strip chart is used and which direction it will shift. The direction is selected by the most significant bit (MSB):

- MSB: 0 shifts left
- MSB: 1 shifts right

For example if [ref] is 1:

- 254 107 1 (hex FE 6B 01) shifts left
- 254 107 129 (hex FE 6B 81) shifts right

This command shifts the contents of the area defined in the Initialize Strip Chart command 8 pixels at a time.

Remembered No

# 9 Touchpad

#### 9.1 Introduction

The Matrix Orbital touch pad interface replaces, and in many ways, supercedes the keypad input interface. It adds the functionality of a dynamically adjustable, software controlled keypad. This feature will add an updated touch to your application system.

#### 9.1.1 Region Mode

This mode will report touch events when they occur in one of thirty-two specified areas or issue a special byte when a press occurs outside any defined region. Depending on the region reporting mode selected, either the down, up, or over characters specified for a region will be transmitted when the area defined is pressed, released, or dragged over respectively. Return values are specified when a region is created, in addition to its position and size. These regions can be deleted either individually or collectively when they are no longer required.

#### 9.1.2 Co-ordinate Mode

This mode will report all touch events in any position on the screen. Each event will be superceded by a single byte value representing a press, release, or drag. Press events will be predeced by a 1, release movements by a 2, and drag moves will return a value 4. Afterwhich, two single byte values representing the x and y co-ordinates of the touch event will be transmitted. Only drag movements greater than the drag threshold specified will be sent to the host.

### 9.2 Set Touch Region

| Syntax      | Hexadecimal      | 0xFE 0x84 [n     | um] [x] [y] [w] [h] [keyDown] [keyUp]       |
|-------------|------------------|------------------|---------------------------------------------|
|             | Decimal          | 254 132 [num     | 1] [x] [y] [w] [h] [keyDown] [keyUp]        |
| Parameters  | Parameter        | Length           | Description                                 |
|             | num              | 1                | Region number, each region must             |
|             |                  |                  | be identified by a unique number,           |
|             |                  |                  | single byte (32 region max).                |
|             | Х                | 1                | X co-ordinate of the top left corner        |
|             |                  |                  | of the region, single byte (0-Xmax).        |
|             | У                | 1                | Y co-ordinate of the top left corner        |
|             |                  |                  | of the region, single byte (0-Ymax).        |
|             | W                | 1                | Width of the region, single byte            |
|             |                  |                  | (0-Xmax).                                   |
|             | h                | 1                | Height of the region, single byte           |
|             |                  |                  | (0-Ymax).                                   |
|             | keyDown          | 1                | Value returned when region is               |
|             |                  |                  | pressed, single byte (0-255).               |
|             | keyUp            | 1                | Value returned when region is               |
|             |                  |                  | released, single byte (0-255).              |
| Description | This command     | creates a touchp | ad region that reports the key down or      |
|             | key up values sa | wed to it when   | a press or release respectively is detected |
|             | within the regio | n defined.       |                                             |
|             |                  |                  |                                             |
| Remembered  | Yes              |                  |                                             |

# 9.3 Delete Touch Region

| Syntax      | Hexadecimal                                       | 0xFE 0x85 [nur                                                | n]                                                                                                    |
|-------------|---------------------------------------------------|---------------------------------------------------------------|----------------------------------------------------------------------------------------------------|
| -           | Decimal                                           | 254 133 [num]                                                 |                                                                                                    |
| Parameters  | Parameter                                         | Length                                                        | Description                                                                                                    |
|             | num                                               | 1                                                             | Region number to be deleted, single                                                                                 |
|             |                                                   |                                                               | byte.                                                                                                    |
| Description | This command of preses will no lo deleted region. | deletes a previous<br>onger be received<br>All events in unde | ly created touchpad region, unique key<br>from events in the area defined by the<br>efined regions will return 255. |
| Remembered  | Yes                                               |                                                               |                                                                                                    |

### 9.4 Delete All Touch Regions

| Syntax      | Hexadecimal                     | 0xFE 0x86                                                                                                 |
|-------------|---------------------------------|----------------------------------------------------------------------------------------------------|
|             | Decimal                         | 254 134                                                                                                   |
| Description | This command or recommended the | deletes all touch regions previously created. It is<br>nat this command is issued before setting regions. |
| Remembered  | Yes                             |                                                                                                    |

#### 9.5 Set Touch Mode

| Syntax      | Hexadecimal                                                           | 0xFE 0x87 [mo                                                  | de]                                                                                                    |
|-------------|-----------------------------------------------------------------------|----------------------------------------------------------------|----------------------------------------------------------------------------------------------------|
|             | Decimal                                                               | 254 135 [mode]                                                 |                                                                                                    |
| Parameters  | Parameter                                                             | Length                                                         | Description                                                                                                   |
|             | mode                                                                  | 1                                                              | Touch pad mode. Region mode is 0,                                                                             |
|             |                                                                       |                                                                | Co-ordinate mode is 1.                                                                                        |
| Description | This commnad s<br>returns up and d<br>while Co-ordina<br>coordinates. | sets the reporting<br>lown values on pro<br>ate mode reports e | mode for the touch pad. Region mode<br>ess events within defined regions,<br>very event on the touch pad with |
| Remembered  | Yes                                                                   |                                                                |                                                                                                    |
| Default     | Co-ordinate Mo                                                        | de                                                             |                                                                                                    |

# 9.6 Set Region Reporting Mode

| Syntax      | Hexadecim     | al 0xFE 0x88 [m      | ode]                                    |
|-------------|---------------|----------------------|-----------------------------------------|
|             | Decimal       | 254 136 [mode        | e]                                      |
| Parameters  | Parameter     | Length               | Description                             |
|             | mode          | 1                    | Reporting mode for region press         |
|             |               |                      | events.                                 |
| Description | This comman   | d sets the reporting | g mode for touch events in region mode. |
|             | Defined key   | up and key down      | values will be sent only when certain   |
|             | reporting par | ameters are set.     |                                         |
|             |               |                      | -                                       |
|             | Bit Repo      | rting Parameter      |                                         |
|             | 0             | Press                |                                         |
|             | 1             | Release              |                                         |
|             | 2             | Drag                 |                                         |
|             | 3 (           | Out of Region        |                                         |
|             | 4-7           | Reserved             | ]                                       |
|             | Key down v    | alues are transmi    | tted for press and drag events while    |
|             | key up value  | s are sent on relea  | ses. Any out of region touches will be  |
|             | reported with | 0xFF.                |                                         |

Remembered

Yes

Default Examples Report All

| 0x01 | Key down values are sent on touch presses only                                               |
|------|----------------------------------------------------------------------------------------------|
| 0x03 | Key down and key up values are sent on presses and releases respectively                     |
| 0x06 | Key down values are reported on press and drag events                                        |
| 0x0F | Key down values are sent on presses and drags, key up values on releases, and 0xFF on out of |

### 9.7 Set Dragging Threshold

| Syntax      | Hexadecimal                                          | 0xFE 0x89 [th                            | reshold]                                                                    |
|-------------|------------------------------------------------------|------------------------------------------|-----------------------------------------------------------------------------|
|             | Decimal                                              | 254 137 [thres                           | hold]                                                                       |
| Parameters  | Parameter                                            | Length                                   | Description                                                                 |
|             | threshold                                            | 1                                        | Touch pad dragging threshold,                                               |
|             |                                                      |                                          | single byte value (1 to 255).                                               |
| Description | This command s<br>before a drag ev                   | specifies the dist<br>ent is reported to | ance a press must be dragged moved of the host. The lower the threshold the |
|             | more values sen                                      | t to the host, wh                        | ile the higher the value the less precise                                   |
|             | the drag reporting may be. Distance is calculated as |                                          |                                                                             |
|             | $d = \sqrt{(x_2 - x_1)^2}$                           | $\frac{y_1}{(y_2 - y_1)^2}$ . C          | Care should be taken to find the                                            |
|             | appropriate bala                                     | nce between dat                          | ta points and accuracy.                                                     |
| Remembered  | Yes                                                  |                                          |                                                                             |
| Default     | 8                                                    |                                          |                                                                             |

# 9.8 Set Pressure Threshold

| Syntax      | Hexadecimal       | 0xFE 0x8A [th       | reshold]                             |
|-------------|-------------------|---------------------|--------------------------------------|
|             | Decimal           | 254 138 [thresh     | nold]                                |
| Parameters  | Parameter         | Length              | Description                          |
|             | threshold         | 2                   | Touch pad pressure threshold, two    |
|             |                   |                     | byte value (1 to 65535).             |
| Description | This command s    | sets the presure re | equired to be placed upon the screen |
|             | before a press ev | vent is recorded.   |                                      |
| Remembered  | Ves               |                     |                                      |
| Remembered  | 105               |                     |                                      |
| Default     | 1000              |                     |                                      |

### 9.9 Run Touchpad Calibration

| Syntax      | Hexadecimal<br>Decimal                                                                                                    | 0xFE 0x8B<br>254 139                                                                                                    |
|-------------|----------------------------------------------------------------------------------------------------|----------------------------------------------------------------------------------------------------|
| Description | Decimal<br>This command r<br>number of point<br>them. It can be u<br>calibration is suc<br>0x15, to the host<br>recommended th | 254 139<br>runs a callibration of the touch pad by specifying a<br>s on the screen and prompting the user to press within<br>used to correct any errors noticed in touch pad events. If<br>ccessful, the display will return two bytes, 0xFE and<br>t, otherwise it will return 0xFE and 0x14 It is<br>nat this command be used when environmental or user<br>read to allow for correct operation |
|             | factors are change                                                                                                    | ged to anow for correct operation.                                                                                                    |

Remembered Always

# **10 Display Functions**

#### 10.1 Introduction

The GLT24064 employs software controlled display settings, which allow for control over, clearing the screen, changing the brightness and contrast or setting timers for turning it on or off. The combination of these allow you complete software control over your display's appearance.

#### 10.2 Clear Screen

| Syntax      | Hexadecimal                        | 0xFE 0x58                                                                                                    |
|-------------|------------------------------------|----------------------------------------------------------------------------------------------------|
| -           | Decimal                            | 254 88                                                                                                    |
|             | ASCII                              | 254 "X"                                                                                                    |
| Description | This command of the top left posit | clears the display and resets the text insertion position to tion of the screen defined in the font metrics. |
| Remembered  | No                                 |                                                                                                    |

#### 10.3 Display On

| Syntax     | Hexadecimal | 0xFE 0x42 [min | 1]                                 |
|------------|-------------|----------------|------------------------------------|
| •          | Decimal     | 254 66 [min]   |                                    |
|            | ASCII       | 254 "B" [min]  |                                    |
| Parameters | Parameter   | Length         | Description                        |
|            | min         | 1              | Minutes before turning the display |
|            |             |                | on (0 to 90).                      |

| Description | This command turns the backlight on after the [minutes] timer has<br>expired, with a ninety minute maximum timer. A time of 0 specifies that<br>the backlight should turn on immediately and stay on. When this<br>command is sent while the remember function is on, the timer will reset<br>and begin after power up. |
|-------------|----------------------------------------------------------------------------------------------------|
| Remembered  | Yes                                                                                                    |

| Default | 0 |
|---------|---|
|         |   |

### 10.4 Display Off

| Syntax      | Hexadecimal                     | 0xFE 0x46                                                                                            |
|-------------|---------------------------------|----------------------------------------------------------------------------------------------------|
|             | Decimal                         | 254 70                                                                                               |
|             | ASCII                           | 254 "F"                                                                                              |
| Description | This command t remain off until | turns the backlight off immediately. The backlight will<br>a 'Display On' command has been received. |
|             |                                 |                                                                                                    |

Remembered Yes

### 10.5 Set Brightness

| Syntax      | Hexadecimal                       | 0xFE 0x99 [b                         | rightness]                                                              |
|-------------|-----------------------------------|--------------------------------------|-------------------------------------------------------------------------|
|             | Decimal                           | 254 153 [brig]                       | htness]                                                                 |
| Parameters  | Parameter                         | Length                               | Description                                                             |
|             | brightness                        | 1                                    | Display brightness setting (0 to                                        |
|             |                                   |                                      | 255).                                                                   |
| Description | This command s<br>on, this comman | sets the display<br>nd acts the same | [brightness]. If the remember function is as 'Set and Save Brightness'. |
| Remembered  | Yes                               |                                      |                                                                         |
| Default     | 255                               |                                      |                                                                         |

# 10.6 Set and Save Brightness

| Syntax      | Hexadecimal    | 0xFE 0x98 [brightness] |                                  |
|-------------|----------------|------------------------|----------------------------------|
| -           | Decimal        | 254 152 [bright        | mess]                            |
| Parameters  | Parameter      | Length                 | Description                      |
|             | brightness     | 1                      | Backlight setting (0 to 255).    |
| Description | This command s | ets and saves the      | display [brightness] as default. |
| Remembered  | Always         |                        |                                  |

#### 10.7 Set Contrast

| Syntax      | Hexadecimal        | 0xFE 0x50 [co       | ontrast]                                                    |
|-------------|--------------------|---------------------|-------------------------------------------------------------|
| -           | Decimal            | 254 80 [contra      | st]                                                         |
|             | ASCII              | 254 "P" [conti      | ast]                                                        |
| Parameters  | Parameter          | Length              | Description                                                 |
|             | contrast           | 1                   | Contrast value (0 to 255).                                  |
| Description | This command s     | sets the display's  | s contrast to [contrast], where [contrast]                  |
|             | is a value betwe   | en 0x00 and 0x1     | F (between 0 to 255). Lower values $F$                      |
|             | cause 'on' eleme   | ents in the displa  | ay area to appear lighter, while higher                     |
|             | values cause 'or   | i' elements to ap   | pear darker. Lighting and temperature                       |
|             | conditions will a  | affect the actual   | value used for optimal viewing.                             |
|             | Individual displa  | ay modules will     | also differ slightly from each other in                     |
|             | appearance. In a   | ddition, values     | for optimal viewing while the display                       |
|             | backlight is on r  | nay differ from     | values used when backlight is off.                          |
|             | This command of    | does not save the   | e [contrast] value, and is lost after power                 |
|             | down; but this c   | ommand has the      | option of remembering the settings                          |
|             | when issued wit    | h the Remembe       | function 'on'. When this is the case,                       |
|             | this command is    | the same as the     | Set and Save Contrast command.                              |
|             |                    |                     |                                                             |
|             |                    |                     |                                                             |
|             | <b>NOTE</b> This c | ommand has or       | ly 32 levels for X-Board based displays, meaning eight      |
|             | contrast settings  | will have the sa    | me single effect. Efectively, values 0 through 7, 8 through |
|             | 15, and so on wi   | ill result in the s | ame setting.                                                |

RememberedYesDefault128

#### 10.8 Set and Save Contrast

| Syntax     | Hexadecimal | 0xFE 0x91 [contrast] |                            |
|------------|-------------|----------------------|----------------------------|
| -          | Decimal     | 254 145 [contra      | ast]                       |
| Parameters | Parameter   | Length               | Description                |
|            | contrast    | 1                    | Contrast value (0 to 255). |

Description This command sets the display's contrast to [contrast], where [contrast] is a value between 0x00 and 0xFF (between 0 to 255). Lower values cause 'on' elements in the display area to appear lighter, while higher values cause 'on' elements to appear darker. Lighting conditions will affect the actual value used for optimal viewing. Individual display modules will also differ slightly from each other in appearance. In addition, values for optimal viewing while the display backlight is on may differ from values used when backlight is off.

**NOTE** This command saves the [contrast] value so that it is not lost after power down.

Remembered Yes Default 128

### 11 Filesystem

#### 11.1 Introduction

The GLT24064 incorporates a 16 Kbyte on board flash memory in order to allow up to 128 font and bitmap files to be transfered directly onto the display and recalled whenever necessary. The filesystem can address font and bitmap files combined up to 16 Kbytes. It is recommended that fonts and bitmaps are uploaded when possible all together after a filesystem wipe ro preserve memory integrity. These fonts and bitmaps can then be locked to ensure they remain intact. This section covers uploading, downloading, deleting and moving files, as well as getting the remaining space or wiping the filesystem.

#### 11.1.1 File Upload Protocol

In order to allow fonts and bitmaps to be uploaded to the on board flash memory Matrix Orbital has developed a simple protocol that supports RS-232/TTL or I<sup>2</sup>C communications. In order to begin a file transmission the first step will be to provide the display module with the appropriate command bytes, meaning the command prefix, 0xFE, followed by the command number, 0x24 for a font file, or 0x5E for a bitmap file. This will begin the file transfer sequence. The next step will be to request a reference identification number (ref ID) which will allow you to identify the file for future use. Reference ID numbers can be any byte between 0x00 and 0x7F, however each ID must be unique.

The next part of uploading a font file is to provide the display module with the two byte file size of the data that you wish to transfer, LSB to MSB. The LSB must be transmitted first followed by the MSB. After receiving the MSB the display module will send a confirm byte, 0x01, if the file fits and continue, or decline byte, 0x08, and terminate the session.

| Byte | Description                               |
|------|-------------------------------------------|
| 0x01 | Confirm: Will continue the file transfer. |
| 0x08 | Decline: Terminate the session.           |

Matrix Orbital

| Host | Display | Comments                    |
|------|---------|-----------------------------|
| 0xFE |         | Command Prefix              |
| 0x24 |         | Upload Font File Command    |
| 0x01 |         | Reference ID                |
| 0x19 |         | Size (LSB)                  |
| 0x00 |         | Size (MSB)                  |
|      | 0x01    | Confirmation Byte           |
| 0x01 |         | Confimation Byte            |
| 0x05 |         | Font Width                  |
|      | 0x05    | Echo Font Width             |
| 0x01 |         | Confimation Byte            |
| 0x07 |         | Font Height                 |
|      | 0x07    | Echo Font Height            |
| 0x01 |         | Confimation Byte            |
| 0x49 |         | Font ASCII Start Value      |
|      | 0x49    | Echo Font ASCII Start Value |
| 0x01 |         | Confimation Byte            |
|      |         |                             |
| 0x60 |         | Last Font File Byte         |
|      | 0x60    | Echo Last Font File Byte    |
| 0x01 |         | Confirm Upload Finished     |

Table 48: Upload Protocol

The last part of uploading a font file is to upload the file data. After transmitting each byte of the file the module will echo the byte and wait for a confirmation byte of 0x01 until the file has completed uploading. Below is an example of uploading the font file which we created in *Section 5.1.2 on page 22*.

At times that the display or the host sees anything else other than 0x01 for confirmation (usually a 0x08) the upload is aborted.

#### NOTES

- The GLT24064 has watch dog timer, set to 2.1 seconds in between transmissions, in order prevent the display module from staying in a waiting state.
- Once the timeout has been reached the timer will reset the display and issue a 0xFE 0xD4 response to the host to signal that this has happened.

Matrix Orbital

#### 11.1.2 XModem Upload Protocol

In addition to its original simple upload format, Matrix Orbital has added an XModem based protocol. This facilitates much faster download speeds by increasing the packet size from 1 byte to 128 bytes greatly increasing throughput. A two byte CRC check is preformed at the end of each packet in place of the byte echo system seen in the original protocol. However, the overall protocol remains much the same as the original, but much faster.

To begin the upload, a series of command bytes are sent, much like the original protocol. However, no distinction is made between bitmap and font as the XModem protocol is used to upload bin or ebin files that contain all the bitmaps and fonts required for the unit. Once the command bytes are sent, the size of the file is sent in two bytes, least signifcant byte first. Then two additional bytes are sent of the value zero.

At this point the display will respond with an ACK if the file fits, or a NAK otherwise. Please note that these values are different than those of the orignal protocol as seen in the table below. If a NAK is seen at any point by the host, the upload is to be aborted in the same fashion as the regular protocol.

If the file will fit, the start of header byte will be sent by the host, follwed by a block count representing the number of 128 byte blocks remaing to upload in regular and inverted forms. The display will then check to make sure the block count value matches its own before ACKing. The host can then send a 128 byte block of data followed by that blocks high and low CRC16 bytes. The display then preforms a CRC check on the data receive and ACKs if it matches that which was sent. Transfer continues with a block count and continues in this way until the end of file is reached.

Once the end of the upload file is reached, the host should transmit a single end of transmission byte. If the end of file is expected, the display will ACK one last time. This EOT byte along with the other special characters mentioned above is listed in the table below.

| Character | Byte | Description                                               |
|-----------|------|-----------------------------------------------------------|
| ACK       | 0x06 | Acknowledged; successful data transmission                |
| NAK       | 0x21 | Not Acknowledged; transmission unsuccessful, abort upload |
| SOH       | 0x01 | Start of Header; begin upload process                     |
| EOT       | 0x04 | End of Transmission; file upload complete                 |

Below is an example of uploading a bin or ebin file using the XModem protocol.

#### 11.2 Wipe Filesystem

| Syntax | Hexadecimal | 0xFE 0x21 0x59 0x21 |
|--------|-------------|---------------------|
|        | Decimal     | 254 33 89 33        |
|        | ASCII       | 254 "!" "Y" "!"     |

| Description | This command completely erases the display's non-volatile memory. It<br>removes all fonts, font metrics, bitmaps, and settings (current font,<br>cursor position, communication speed, etc.). It is an "odd" command in<br>that it is three bytes in length in order to prevent accidental execution. |
|-------------|----------------------------------------------------------------------------------------------------|
|             | <b>NOTE</b> After deleting the file system it is important to cycle power to your display to ensure the removal process is completed.                                                                                                    |
| Remembered  | Yes                                                                                                    |

# 11.3 Deleting a File

| Syntax      | Hexadecimal                                                                                                    | 0xFE 0xAD [type] [refID] |                                     |  |
|-------------|----------------------------------------------------------------------------------------------------|--------------------------|-------------------------------------|--|
|             | Decimal                                                                                                    | 254 173 [type]           | [refID]                             |  |
| Parameters  | Parameter                                                                                                    | Length                   | Description                         |  |
|             | type                                                                                                    | 1                        | Type of file (0:Font, 1:Bitmap)     |  |
|             | refID                                                                                                    | 1                        | Reference ID of the file to delete. |  |
| Description | This command erases a single file at a time within the GLT24064                                                                       |                          |                                     |  |
|             | memory when given two parameters: [type] and [refID]. The file type<br>and reference number are defined when the file is saved to the |                          |                                     |  |
|             |                                                                                                    |                          |                                     |  |
|             | GLT24064.                                                                                                    | 24064.                   |                                     |  |
|             | $\left[ typo \right] = 1$                                                                                                    | Ritmon                   |                                     |  |
|             | • $[type] = 1$ .<br>• $[type] = 0$ :                                                                                                  | Font                     |                                     |  |
|             | $\bullet$ [type] = 0.                                                                                                    | TOIL                     |                                     |  |

**NOTE** After deleting a file it is important to cycle power to your display to ensure file system integrity.

Remembered

### 11.4 Get Filesystem Space

Yes

| Syntax      | Hexadecimal                        | 0xFE 0xAF                                                                       |
|-------------|------------------------------------|---------------------------------------------------------------------------------|
|             | Decimal                            | 254 175                                                                         |
| Description | This command w<br>remaining in the | will return 4 bytes, LSB to MSB for how many bytes are a 16 KB on board memory. |
| Remembered  | No                                 |                                                                                 |

| Host        | Display | Comments                         |
|-------------|---------|----------------------------------|
| 0xFE        |         | Command Prefix                   |
| 0xDB        |         | XModem Upload Command            |
| 0x85        |         | Command byte 1                   |
| 0x06        |         | Command byte 2                   |
| 0x30        |         | Command byte 3                   |
| 0x00        |         | Size Low Byte                    |
| 0x40        |         | Size High Byte                   |
| 0x00        |         | 0                                |
| 0x00        |         | 0                                |
|             | 0x06    | ACK (NAK if file is too big)     |
| 0x01        |         | Start of Header                  |
| 0x80        |         | Block Count                      |
| 0x7F        |         | 255 - Block Count                |
|             | 0x06    | ACK (NAK if counts don't match)  |
| <128 bytes> |         | Data Block                       |
| 0x1E        |         | CRC High Byte                    |
| 0x47        |         | CRC Low Byte                     |
|             | 0x06    | ACK (NAK if CRCs don't match)    |
| 0x7F        |         | Block Count                      |
| 0x80        |         | 255 - Block Count                |
|             | 0x06    | ACK (NAKif counts don't match)   |
| <128 bytes> |         | Data Block                       |
| 0x5A        |         | CRC High Byte                    |
| 0x0D        |         | CRC Low Byte                     |
|             | 0x06    | ACK (NAKif CRCs don't match)     |
|             |         |                                  |
| 0x04        |         | End of Transmission              |
|             | 0x06    | ACK (NAK if EOT is not expected) |

Table 49: XModem Upload Protocol

#### 11.5 Get Filesystem Directory

Syntax

Hexadecimal 0xFE 0xB3 Decimal 254 179

Description

This command will return a directory of the contents of the file system. The first byte returned will be a hex value representing the number of entries in the filesystem, followed by four bytes for each entry. See the following tables:

|       | Filesystem Header                       |
|-------|-----------------------------------------|
| Bytes | Description                             |
| 1     | Hex value representing the number       |
|       | of entries in the filesystem            |
|       | File Entry                              |
| Bytes | Description                             |
| 1     | Flag: Hex value of 0x00 indicates       |
|       | that this file entry has not been used. |
| 1     | FileID/Type: 1st bit is the file type   |
|       | (0: Font, 1: Bitmap). Next 7 bits are   |
|       | the file ID.                            |
| 1     | File Size: LSB                          |
| 1     | File Size: MSB                          |
| No    |                                         |

Remembered

### 11.6 Filesystem Upload

| Syntax      | Hexadecimal                                                                | 0xFE 0xB0 [Siz                                                                  | ze] [Data]                                                                                                    |
|-------------|----------------------------------------------------------------------------|---------------------------------------------------------------------------------|----------------------------------------------------------------------------------------------------|
| -           | Decimal                                                                    | 254 176 [Size]                                                                  | [Data]                                                                                                    |
| Parameters  | Parameter                                                                  | Length                                                                          | Description                                                                                                    |
|             | Size                                                                       | 4                                                                               | LSB to MSB filesystem image data                                                                                                    |
|             | Data                                                                       | var                                                                             | Actual data to upload                                                                                                    |
| Description | This command w<br>display (16KB).<br>meaning the valu<br>the filesystem da | vill upload a files<br>The size used is<br>tes 0x00 0x40 0x<br>ta can be upload | system image, LSB to MSB to the<br>almost always the entire 16kB,<br>a00 0x00 must be issued. Afterwhich<br>ed LSB to MSB in the same manner as |
|             | a font or bitmap                                                           | file.                                                                           |                                                                                                    |

Remembered Always

#### 11.7 Downloading a File

| Syntax      | Hexadecimal                                            | 0xFE 0xB2 [7                                            | [ype] [refID]                                                                                                    |
|-------------|--------------------------------------------------------|---------------------------------------------------------|----------------------------------------------------------------------------------------------------|
| -           | Decimal                                                | 254 178 [Туре                                           | e] [refID]                                                                                                    |
| Parameters  | Parameter                                              | Length                                                  | Description                                                                                                    |
|             | Туре                                                   | 1                                                       | File type (0:Font File, 1:Bitmap)                                                                                      |
|             | refID                                                  | 1                                                       | Reference ID number                                                                                                    |
| Description | Download a spe<br>the length of the<br>width and heigh | cified file from<br>file (LSB to M<br>t of the image th | the filesystem. The first 4 bytes will be SB) followed by 2 bytes representing the hen the data contained in the file. |
| Remembered  | No                                                     |                                                         |                                                                                                    |

#### 11.8 Moving a File

| Syntax      | Hexadecimal         | 0xFE 0xB4 [oldT] [oldID] [newT] [newID] |                                              |  |
|-------------|---------------------|-----------------------------------------|----------------------------------------------|--|
|             | Decimal             | 254 180 [oldT                           | ] [oldID] [newT] [newID]                     |  |
| Parameters  | Parameter           | Length                                  | Description                                  |  |
|             | oldT                | 1                                       | Old file type                                |  |
|             | oldID               | 1                                       | Old file ID                                  |  |
|             | newT                | 1                                       | New file type                                |  |
|             | newID               | 1                                       | New file ID                                  |  |
| Description | This command c      | an be used to m                         | nove a file to a new file ID, or correct the |  |
|             | type of a file that | t was uploaded                          | incorrectly. The command first checks        |  |
|             | to see if there is  | a file identified                       | by [oldT] and [oldID]. If it does exist,     |  |
|             | and there is no fi  | le already with                         | the desired type and ID, the ID and type     |  |
|             | of the old file wi  | ll be changed to                        | [newT] and [newID] respectively.             |  |
| Remembered  | Always              |                                         |                                              |  |

# 12 Data Security

#### 12.1 Introduction

Ensuring that your GLT24064 display's exactly what you want it to can be the difference between a projects success and failure. This is why we incorporate features such as Data Lock into the GLT24064 With this new feature you now are in control over of how and when settings will be changed so there is no need to worry about the module acting exactly like you expected it to because all the settings may be locked and remembered for the next power up.

#### 12.2 Set Remember

| Syntax       | Hexadecimal                                | 0xFE 0x93 [s      | witch]                               |                               |
|--------------|--------------------------------------------|-------------------|--------------------------------------|-------------------------------|
| -            | Decimal                                    | 254 147 [swi      | ch]                                  |                               |
| Parameters   | Parameter                                  | Length            | Description                          |                               |
|              | switch                                     | 1                 | 0: Do not remember, 1: Rem           | lember                        |
| Description  | This command                               | allows you to s   | vitch the remember function on       | and off.                      |
|              | To use the reme                            | mber function,    | set remember to on, then set all     | of the                        |
|              | settings that you                          | u wish to save, s | ettings that are listed as 'Remer    | nber:                         |
|              | Yes' support be                            | ing saved into t  | ne non-volatile memory. After y      | ou have                       |
|              | set all of the con                         | nmands that ye    | u wish to save, you may then cy      | cle the                       |
|              | power and chec                             | k the display se  | ttings to ensure that all the settir | igs have                      |
|              | been saved. If y                           | ou wish to use    | remember again after cycling the     | e power,                      |
|              | you must set it                            | o on again.       |                                      |                               |
|              |                                            |                   |                                      |                               |
|              |                                            |                   |                                      |                               |
|              | NOTES                                      |                   |                                      |                               |
|              | • Writing to                               | o non-volatile n  | nemory is time consuming and s       | lows down the operation of    |
|              | the displa                                 | v                 |                                      | ie we de wit die operation of |
|              | <ul> <li>Non-vola<br/>100,000 t</li> </ul> | tile memory ha    | s a 'write limit' and may only       | be changed approximately      |
| Remembered   | No                                         |                   |                                      |                               |
| Default      | Do not rememb                              | or                |                                      |                               |
| Default      | Do not rememb                              | CI                |                                      |                               |
| 12.3 Data Lo | ock                                        |                   |                                      |                               |

# SyntaxHexadecimal0xFE 0xCA 0xF5 0xA0 [level]Decimal254 202 245 160 [level]

|            | Decimal   | 254 202 245 16 | 0 [level]                |
|------------|-----------|----------------|--------------------------|
| Parameters | Parameter | Length         | Description              |
|            | level     | 1              | Sets the data lock level |

#### Description

Paranoia allows you to lock the module from displaying information, as well as enables the protection of the filesystem and module settings. Each bit corresponds corresponds to a different lock level, while sending a zero will unlock your display as the following tables explains:

| Bit | Data Lock Level | Description                          |
|-----|-----------------|--------------------------------------|
| 0-2 | Reserved        | Should be left 0                     |
| 3   | Communication   | When this bit is set (1) the         |
|     | Speed Lock      | Baud Rate and I <sup>2</sup> C Slave |
|     |                 | address are locked                   |
| 4   | Setting Lock    | When this bit is set (1)             |
|     |                 | the display settings such            |
|     |                 | as backlight, contrast and           |
|     |                 | GPO settings are locked.             |
|     |                 | (Internal EEPROM)                    |
| 5   | Filesystem Lock | When this bit is set (1)             |
|     |                 | the external EEPROM is               |
|     |                 | locked, this has the same            |
|     |                 | effect as the File System            |
|     |                 | Jumper                               |
| 6   | Command Lock    | When this bit is set (1) all         |
|     |                 | commands but commands                |
|     |                 | 202/203 are locked. (cmd             |
|     |                 | lock)                                |
| 7   | Display Lock    | When this bit is set (1) the         |
|     |                 | module is locked from dis-           |
|     |                 | playing any new informa-             |
|     |                 | tion. (text lock)                    |

#### NOTES

- Sending a new data lock level will override the previous data lock level.
- Data lock levels may be combined.

| Remembered | Always |   |
|------------|--------|---|
| Default    | 0      |   |
| Examples   |        |   |
|            | TT     | D |

| Hex  | Dec | Binary   | Description              |
|------|-----|----------|--------------------------|
| 0x00 | 0   | 0        | Unlock                   |
| 0x50 | 80  | 01010000 | Setting and Command Lock |

#### 12.4 Set and Save Data Lock

| Syntax      | Hexadecimal                        | 0xFE 0xCB 0xF5 0xA0 [level]       |                                        |
|-------------|------------------------------------|-----------------------------------|----------------------------------------|
| -           | Decimal                            | 254 203 245 1                     | 60 [level]                             |
| Parameters  | Parameter                          | Length                            | Description                            |
|             | level                              | 1                                 | Sets the data lock level               |
| Description | This command v<br>section for more | will set and save<br>information. | the data lock level. See the Data Lock |
| Remembered  | Always                             |                                   |                                        |
| Default     | 0                                  |                                   |                                        |

### 12.5 Dump the Filesystem

| Syntax      | Hexadecimal                                                  | 0xFE 0x30                                                                                                    |
|-------------|--------------------------------------------------------------|----------------------------------------------------------------------------------------------------|
| -           | Decimal                                                      | 254 48                                                                                                    |
|             | ASCII                                                        | 254 "0"                                                                                                    |
| Description | This will allow y<br>will return a 4 b<br>up the file system | you to dump the filesystem for debugging purposes. It<br>yte value LSB to MSB followed by 16384 bytes making<br>m. |

Remembered No

#### 12.6 Write Customer Data

| Syntax      | Hexadecimal       | 0xFE 0x34 [data  | a]                                      |
|-------------|-------------------|------------------|-----------------------------------------|
|             | Decimal           | 254 52 [data]    |                                         |
|             | ASCII             | 254 "4" [data]   |                                         |
| Parameters  | Parameter         | Length           | Description                             |
|             | data              | 16               | Writes the customer data                |
| Description | Writes the custor | mer Data. 16 Byt | es of data can be saved in non-volatile |
|             | memory.           |                  |                                         |
|             |                   |                  |                                         |

Remembered No

#### 12.7 Read Customer Data

| Syntax | Hexadecimal | 0xFE 0x35 |
|--------|-------------|-----------|
|        | Decimal     | 254 53    |
|        | ASCII       | 254 "5"   |

Description Reads whatever was written by Write Customer Data.

Remembered No

# 13 Miscellaneous

#### 13.1 Introduction

This chapter covers the 'Report Version Number' and 'Read Module Type' commands. These commands can be particularly useful to find out more information about the display module before contacting technical support.

#### 13.2 Read Version Number

| Syntax      | Hexadecimal                        | 0xFE 0x36                                                                         |
|-------------|------------------------------------|-----------------------------------------------------------------------------------|
| -           | Decimal                            | 254 54                                                                            |
|             | ASCII                              | 254 "6"                                                                           |
| Description | This command was see the following | will return a byte representing the version of the module, g table as an example: |

| Hex Value | Version Number |
|-----------|----------------|
| 0x19      | Version 1.9    |
| 0x57      | Version 5.7    |

Remembered No

#### 13.3 Read Module Type

| Syntax | Hexadecimal | 0xFE 0x37 |
|--------|-------------|-----------|
|        | Decimal     | 254 55    |
|        | ASCII       | 254 "7"   |

Description This command will return a hex value corresponding to the model number of the module see the following table:

| Hex        | Product ID         | Hex        | Product ID      |
|------------|--------------------|------------|-----------------|
| 1          | LCD0821            | 2          | LCD2021         |
| 5          | LCD2041            | 6          | LCD4021         |
| 7          | LCD4041            | 8          | LK202-25        |
| 9          | LK204-25           | Α          | LK404-55        |
| В          | VFD2021            | С          | VFD2041         |
| D          | VFD4021            | Е          | VK202-25        |
| F          | VK204-25           | 10         | GLC12232        |
| 13         | GLC24064           | 14         | Unused          |
| 15         | GLK24064-25        | 16         | Unused          |
| 21         | Unused             | 22         | GLK12232-25     |
| 23         | Unused             | 24         | GLK12232-25-SM  |
| 25         | GLK24064-16-1U-USB | 26         | GLK24064-16-1U  |
| 27         | GLK19264-7T-1U-USB | 28         | GLK12232-16     |
| 29         | GLK12232-16-SM     | 2A         | GLK19264-7T-1U  |
| 2B         | LK204-7T-1U        | 2C         | LK204-7T-1U-USB |
| 31         | LK404-AT           | 32         | MOS-AV-162A     |
| 33         | LK402-12           | 34         | LK162-12        |
| 35         | LK204-25PC         | 36         | LK202-24-USB    |
| 37         | VK202-24-USB       | 38         | LK204-24-USB    |
| 39         | VK204-24-USB       | 3A         | PK162-12        |
| <b>3B</b>  | VK162-12           | <b>3</b> C | MOS-AP-162A     |
| 3D         | PK202-25           | 3E         | MOS-AL-162A     |
| 3F         | MOS-AL-202A        | 40         | MOS-AV-202A     |
| 41         | MOS-AP-202A        | 42         | PK202-24-USB    |
| 43         | MOS-AL-082         | 44         | MOS-AL-204      |
| 45         | MOS-AV-204         | 46         | MOS-AL-402      |
| 47         | MOS-AV-402         | 48         | LK082-12        |
| 49         | VK402-12           | <b>4</b> A | VK404-55        |
| <b>4</b> B | LK402-25           | 4C         | VK402-25        |
| <b>4D</b>  | PK204-25           | <b>4</b> E | Unused          |
| <b>4</b> F | MOS                | 50         | MOI             |
| 51         | XBoard-S           | 52         | XBoard-I        |
| 53         | MOU                | 54         | XBoard-U        |
| 55         | LK202-25-USB       | 56         | VK202-25-USB    |
| 57         | LK204-25-USB       | 58         | VK204-25-USB    |
| 5 <b>B</b> | LK162-12-TC        | 5C         | Unused          |
| 71         | Unused             | 72         | GLK240128-25    |
| 73         | LK404-25           | 74         | VK404-25        |
| 77         | Unused             | 78         | GLT320240       |
| 79         | GLT480282          | 7A         | GLT240128       |
| No         |                    |            |                 |

Remembered

# 14 Command Summary

### 14.1 Communications

| Description                         | Syntax      |                          | Page |
|-------------------------------------|-------------|--------------------------|------|
| Turn Flow Control On                | Hexadecimal | 0xFE 0x3A [full] [empty] | 18   |
|                                     | Decimal     | 254 58 [full] [empty]    |      |
|                                     | ASCII       | 254 ":" [full] [empty]   |      |
| Turn Flow Control Off               | Hexadecimal | 0xFE 0x3B                | 19   |
|                                     | Decimal     | 254 59                   |      |
|                                     | ASCII       | 254 ";"                  |      |
| Changing the I <sup>2</sup> C Slave | Hexadecimal | 0xFE 0x33 [adr]          | 19   |
| Address                             | Decimal     | 254 51 [adr]             |      |
|                                     | ASCII       | 254 "3" [adr]            |      |
| Changing the Baud Rate              | Hexadecimal | 0xFE 0x39 [speed]        | 20   |
|                                     | Decimal     | 254 57 [speed]           |      |
|                                     | ASCII       | 254 "9" [speed]          |      |
| Setting a Non-Standard              | Hexadecimal | 0xFE 0xA4 [speed]        | 21   |
| Baud Rate                           | Decimal     | 254 164 [speed]          |      |

### 14.2 Fonts

| Description              | Syntax      |                                        | Page |
|--------------------------|-------------|----------------------------------------|------|
| Uploading a Font File    | Hexadecimal | 0xFE 0x24 [refID] [size] [data]        | 24   |
|                          | Decimal     | 254 36 [refID] [size] [data]           |      |
|                          | ASCII       | 254 "\$" [refID] [size] [data]         |      |
| Setting the Current Font | Hexadecimal | 0xFE 0x31 [refID]                      | 24   |
|                          | Decimal     | 254 49 [refID]                         |      |
|                          | ASCII       | 254 "1" [refID]                        |      |
| Font Metrics             | Hexadecimal | 0xFE 0x32 [lm] [tm] [csp] [lsp] [srow] | 25   |
|                          | Decimal     | 254 50 [lm] [tm] [csp] [lsp] [srow]    |      |
|                          | ASCII       | 254 "2" [lm] [tm] [csp] [lsp] [srow]   |      |
| Set Box Space Mode       | Hexadecimal | 0xFE 0xAC [value]                      | 26   |
|                          | Decimal     | 254 172 [value]                        |      |

### 14.3 Text

| Description      | Syntax           |                   | Page |
|------------------|------------------|-------------------|------|
| Move Cursor Home | Hexadecimal      | 0xFE 0x48         | 26   |
|                  | Decimal<br>ASCII | 254 72<br>254 "H" |      |

| Description        | Syntax      |                       | Page |
|--------------------|-------------|-----------------------|------|
| Setting the Cursor | Hexadecimal | 0xFE 0x47 [col] [row] | 27   |
| Position           | Decimal     | 254 71 [col] [row]    |      |
|                    | ASCII       | 254 "G" [col] [row]   |      |
| Setting the Cursor | Hexadecimal | 0xFE 0x79 [x] [y]     | 27   |
| Coordinate         | Decimal     | 254 121 [x] [y]       |      |
|                    | ASCII       | 254 "y" [x] [y]       |      |
| Auto Scroll On     | Hexadecimal | 0xFE 0x51             | 27   |
|                    | Decimal     | 254 81                |      |
|                    | ASCII       | 254 "Q"               |      |
| Auto Scroll Off    | Hexadecimal | 0xFE 0x52             | 28   |
|                    | Decimal     | 254 82                |      |
|                    | ASCII       | 254 "R"               |      |

# 14.4 Bitmaps

| Description             | Syntax      |                                 | Page |
|-------------------------|-------------|---------------------------------|------|
| Uploading a Bitmap File | Hexadecimal | 0xFE 0x5E [refID] [size] [data] | 28   |
|                         | Decimal     | 254 94 [refID] [size] [data]    |      |
|                         | ASCII       | 254 "^" [refID] [size] [data]   |      |
| Drawing a Bitmap from   | Hexadecimal | 0xFE 0x62 [refID] [X] [Y]       | 29   |
| Memory                  | Decimal     | 254 98 [refID] [X] [Y]          |      |
| -                       | ASCII       | 254 "b" [refID] [X] [Y]         |      |
| Drawing a Bitmap        | Hexadecimal | 0xFE 0x64 [X] [Y] [W] [H] [D]   | 30   |
| Directly                | Decimal     | 254 100 [X] [Y] [W] [H] [D]     |      |
| -                       | ASCII       | 254 "d" [X] [Y] [W] [H] [D]     |      |

# 14.5 Bar Graphs and Drawing

| Description       | Syntax      |                               | Page |
|-------------------|-------------|-------------------------------|------|
| Set Drawing Color | Hexadecimal | 0xFE 0x63 [color]             | 30   |
|                   | Decimal     | 254 99 [color]                |      |
|                   | ASCII       | 254 "c" [color]               |      |
| Draw Pixel        | Hexadecimal | 0xFE 0x70 [x] [y]             | 31   |
|                   | Decimal     | 254 112 [x] [y]               |      |
|                   | ASCII       | 254 "p" [x] [y]               |      |
| Drawing a Line    | Hexadecimal | 0xFE 0x6C [x1] [y1] [x2] [y2] | 31   |
|                   | Decimal     | 254 108 [x1] [y1] [x2] [y2]   |      |
|                   | ASCII       | 254 "l" [x1] [y1] [x2] [y2]   |      |
| Continue a Line   | Hexadecimal | 0xFE 0x65 [x] [y]             | 32   |
|                   | Decimal     | 254 101 [x] [y]               |      |
|                   | ASCII       | 254 "e" [x] [y]               |      |

| Description                | Syntax      |                                              | Page |
|----------------------------|-------------|----------------------------------------------|------|
| Draw a Rectangle           | Hexadecimal | 0xFE 0x72 [color] [x1] [y1] [x2] [y2]        | 32   |
|                            | Decimal     | 254 114 [color] [x1] [y1] [x2] [y2]          |      |
|                            | ASCII       | 254 "r" [color] [x1] [y1] [x2] [y2]          |      |
| Drawing a Solid            | Hexadecimal | 0xFE 0x78 [color] [x1] [y1] [x2] [y2]        | 32   |
| Rectangle                  | Decimal     | 254 120 [color] [x1] [y1] [x2] [y2]          |      |
|                            | ASCII       | 254 "x" [color] [x1] [y1] [x2] [y2]          |      |
| Initializing a Bar Graph   | Hexadecimal | 0xFE 0x67 [refID] [type] [x1] [y1] [x2] [y2] | 33   |
|                            | Decimal     | 254 103 [refID] [type] [x1] [y1] [x2] [y2]   |      |
|                            | ASCII       | 254 "g" [refID] [type] [x1] [y1] [x2] [y2]   |      |
| Drawing a Bar Graph        | Hexadecimal | 0xFE 0x69 [ref] [value]                      | 34   |
|                            | Decimal     | 254 105 [ref] [value]                        |      |
|                            | ASCII       | 254 "i" [ref] [value]                        |      |
| Initializing a Strip Chart | Hexadecimal | 0xFE 0x6A [refID] [x1] [y1] [x2] [y2]        | 34   |
|                            | Decimal     | 254 106 [refID] [x1] [y1] [x2] [y2]          |      |
|                            | ASCII       | 254 "j" [refID] [x1] [y1] [x2] [y2]          |      |
| Shifting a Strip Chart     | Hexadecimal | 0xFE 0x6B [ref]                              | 35   |
|                            | Decimal     | 254 107 [ref]                                |      |
|                            | ASCII       | 254 "k" [ref]                                |      |

# 14.6 Touchpad

| Description              | Syntax      |                                           | Page               |
|--------------------------|-------------|-------------------------------------------|--------------------|
| Set Touch Region         | Hexadecimal | 0xFE 0x84 [num] [x] [y] [w] [h] [keyDown  | <u>1] [₿</u> øyUp] |
| -                        | Decimal     | 254 132 [num] [x] [y] [w] [h] [keyDown] [ | keyUp]             |
| Delete Touch Region      | Hexadecimal | 0xFE 0x85 [num]                           | 37                 |
| -                        | Decimal     | 254 133 [num]                             |                    |
| Delete All Touch Regions | Hexadecimal | 0xFE 0x86                                 | 37                 |
| -                        | Decimal     | 254 134                                   |                    |
| Set Touch Mode           | Hexadecimal | 0xFE 0x87 [mode]                          | 38                 |
|                          | Decimal     | 254 135 [mode]                            |                    |
| Set Region Reporting     | Hexadecimal | 0xFE 0x88 [mode]                          | 38                 |
| Mode                     | Decimal     | 254 136 [mode]                            |                    |
| Set Dragging Threshold   | Hexadecimal | 0xFE 0x89 [threshold]                     | 39                 |
|                          | Decimal     | 254 137 [threshold]                       |                    |
| Set Pressure Threshold   | Hexadecimal | 0xFE 0x8A [threshold]                     | 39                 |
|                          | Decimal     | 254 138 [threshold]                       |                    |
| Run Touchpad             | Hexadecimal | 0xFE 0x8B                                 | 39                 |
| Calibration              | Decimal     | 254 139                                   |                    |

# 14.7 Display Functions

| Description             | Syntax      |                        | Page |
|-------------------------|-------------|------------------------|------|
| Clear Screen            | Hexadecimal | 0xFE 0x58              | 40   |
|                         | Decimal     | 254 88                 |      |
|                         | ASCII       | 254 "X"                |      |
| Display On              | Hexadecimal | 0xFE 0x42 [min]        | 40   |
|                         | Decimal     | 254 66 [min]           |      |
|                         | ASCII       | 254 "B" [min]          |      |
| Display Off             | Hexadecimal | 0xFE 0x46              | 41   |
|                         | Decimal     | 254 70                 |      |
|                         | ASCII       | 254 "F"                |      |
| Set Brightness          | Hexadecimal | 0xFE 0x99 [brightness] | 41   |
| -                       | Decimal     | 254 153 [brightness]   |      |
| Set and Save Brightness | Hexadecimal | 0xFE 0x98 [brightness] | 41   |
|                         | Decimal     | 254 152 [brightness]   |      |
| Set Contrast            | Hexadecimal | 0xFE 0x50 [contrast]   | 42   |
|                         | Decimal     | 254 80 [contrast]      |      |
|                         | ASCII       | 254 "P" [contrast]     |      |
| Set and Save Contrast   | Hexadecimal | 0xFE 0x91 [contrast]   | 42   |
|                         | Decimal     | 254 145 [contrast]     |      |

# 14.8 Filesystem

| Description              | Syntax      |                                         | Page |
|--------------------------|-------------|-----------------------------------------|------|
| Wipe Filesystem          | Hexadecimal | 0xFE 0x21 0x59 0x21                     | 45   |
|                          | Decimal     | 254 33 89 33                            |      |
|                          | ASCII       | 254 "!" "Y" "!"                         |      |
| Deleting a File          | Hexadecimal | 0xFE 0xAD [type] [refID]                | 46   |
| -                        | Decimal     | 254 173 [type] [refID]                  |      |
| Get Filesystem Space     | Hexadecimal | 0xFE 0xAF                               | 46   |
| • •                      | Decimal     | 254 175                                 |      |
| Get Filesystem Directory | Hexadecimal | 0xFE 0xB3                               | 48   |
|                          | Decimal     | 254 179                                 |      |
| Filesystem Upload        | Hexadecimal | 0xFE 0xB0 [Size] [Data]                 | 48   |
| • •                      | Decimal     | 254 176 [Size] [Data]                   |      |
| Downloading a File       | Hexadecimal | 0xFE 0xB2 [Type] [refID]                | 48   |
|                          | Decimal     | 254 178 [Type] [refID]                  |      |
| Moving a File            | Hexadecimal | 0xFE 0xB4 [oldT] [oldID] [newT] [newID] | 49   |
| -                        | Decimal     | 254 180 [oldT] [oldID] [newT] [newID]   |      |

# 14.9 Data Security

| Description  | Syntax                 |                                        | Page |
|--------------|------------------------|----------------------------------------|------|
| Set Remember | Hexadecimal<br>Decimal | 0xFE 0x93 [switch]<br>254 147 [switch] | 50   |

| Description            | Syntax      |                             | Page |
|------------------------|-------------|-----------------------------|------|
| Data Lock              | Hexadecimal | 0xFE 0xCA 0xF5 0xA0 [level] | 50   |
|                        | Decimal     | 254 202 245 160 [level]     |      |
| Set and Save Data Lock | Hexadecimal | 0xFE 0xCB 0xF5 0xA0 [level] | 52   |
|                        | Decimal     | 254 203 245 160 [level]     |      |
| Dump the Filesystem    | Hexadecimal | 0xFE 0x30                   | 52   |
| 1 V                    | Decimal     | 254 48                      |      |
|                        | ASCII       | 254 "0"                     |      |
| Write Customer Data    | Hexadecimal | 0xFE 0x34 [data]            | 52   |
|                        | Decimal     | 254 52 [data]               |      |
|                        | ASCII       | 254 "4" [data]              |      |
| Read Customer Data     | Hexadecimal | 0xFE 0x35                   | 52   |
|                        | Decimal     | 254 53                      |      |
|                        | ASCII       | 254 "5"                     |      |

# 14.10 Miscellaneous

| Description         | Syntax      |           | Page |
|---------------------|-------------|-----------|------|
| Read Version Number | Hexadecimal | 0xFE 0x36 | 53   |
|                     | Decimal     | 254 54    |      |
|                     | ASCII       | 254 "6"   |      |
| Read Module Type    | Hexadecimal | 0xFE 0x37 | 53   |
| •••                 | Decimal     | 254 55    |      |
|                     | ASCII       | 254 "7"   |      |

# 14.11 Command By Number

| Comman | d Descrij | ption Page     |                                             |    |
|--------|-----------|----------------|---------------------------------------------|----|
| Hex    | Dec       | ASCII          |                                             |    |
| 0x21   | 33        | "!"            | Wipe Filesystem                             | 45 |
| 0x24   | 36        | <b>''</b> \$'' | Uploading a Font File                       | 24 |
| 0x30   | 48        | "0"            | Dump the Filesystem                         | 52 |
| 0x31   | 49        | "1"            | Setting the Current Font                    | 24 |
| 0x32   | 50        | "2"            | Font Metrics                                | 25 |
| 0x33   | 51        | "3"            | Changing the I <sup>2</sup> C Slave Address | 19 |
| 0x34   | 52        | "4"            | Write Customer Data                         | 52 |
| 0x35   | 53        | "5"            | Read Customer Data                          | 52 |
| 0x36   | 54        | "6"            | Read Version Number                         | 53 |
| 0x37   | 55        | "7"            | Read Module Type                            | 53 |
| 0x39   | 57        | "9"            | Changing the Baud Rate                      | 20 |
| 0x3A   | 58        | ·····          | Turn Flow Control On                        | 18 |
| 0x3B   | 59        | ····››         | Turn Flow Control Off                       | 19 |
| 0x42   | 66        | "В"            | Display On                                  | 40 |

| Comman | d Descrip | tion Page |                                  |    |
|--------|-----------|-----------|----------------------------------|----|
| Hex    | Dec       | ASCII     |                                  |    |
| 0x46   | 70        | "F"       | Display Off                      | 41 |
| 0x47   | 71        | "G"       | Setting the Cursor Position      | 27 |
| 0x48   | 72        | "H"       | Move Cursor Home                 | 26 |
| 0x50   | 80        | "P"       | Set Contrast                     | 42 |
| 0x51   | 81        | "Q"       | Auto Scroll On                   | 27 |
| 0x52   | 82        | "R"       | Auto Scroll Off                  | 28 |
| 0x58   | 88        | "X"       | Clear Screen                     | 40 |
| 0x5E   | 94        | ···\››    | Uploading a Bitmap File          | 28 |
| 0x62   | 98        | "b"       | Drawing a Bitmap from Memory     | 29 |
| 0x63   | 99        | "c"       | Set Drawing Color                | 30 |
| 0x64   | 100       | "d"       | Drawing a Bitmap Directly        | 30 |
| 0x65   | 101       | "e"       | Continue a Line                  | 32 |
| 0x67   | 103       | "g"       | Initializing a Bar Graph         | 33 |
| 0x69   | 105       | "i"       | Drawing a Bar Graph              | 34 |
| 0x6A   | 106       | "j"       | Initializing a Strip Chart       | 34 |
| 0x6B   | 107       | "k"       | Shifting a Strip Chart           | 35 |
| 0x6C   | 108       | ··1''     | Drawing a Line                   | 31 |
| 0x70   | 112       | "p"       | Draw Pixel                       | 31 |
| 0x72   | 114       | "r"       | Draw a Rectangle                 | 32 |
| 0x78   | 120       | "x"       | Drawing a Solid Rectangle        | 32 |
| 0x79   | 121       | "y"       | Setting the Cursor Coordinate    | 27 |
| 0x84   | 132       | -         | Set Touch Region                 | 37 |
| 0x85   | 133       |           | Delete Touch Region              | 37 |
| 0x86   | 134       |           | Delete All Touch Regions         | 37 |
| 0x87   | 135       |           | Set Touch Mode                   | 38 |
| 0x88   | 136       |           | Set Region Reporting Mode        | 38 |
| 0x89   | 137       |           | Set Dragging Threshold           | 39 |
| 0x8A   | 138       |           | Set Pressure Threshold           | 39 |
| 0x8B   | 139       |           | Run Touchpad Calibration         | 39 |
| 0x91   | 145       |           | Set and Save Contrast            | 42 |
| 0x93   | 147       |           | Set Remember                     | 50 |
| 0x98   | 152       |           | Set and Save Brightness          | 41 |
| 0x99   | 153       |           | Set Brightness                   | 41 |
| 0xA4   | 164       |           | Setting a Non-Standard Baud Rate | 21 |
| 0xAC   | 172       |           | Set Box Space Mode               | 26 |
| 0xAD   | 173       |           | Deleting a File                  | 46 |
| 0xAF   | 175       |           | Get Filesystem Space             | 46 |
| 0xB0   | 176       |           | Filesystem Upload                | 48 |
| 0xB2   | 178       |           | Downloading a File               | 48 |
| 0xB3   | 179       |           | Get Filesystem Directory         | 48 |
| 0xB4   | 180       |           | Moving a File                    | 49 |

# 15 Appendix

### **15.1 Optical Characteristics**

| ruore / or optical characteristics |                               |  |
|------------------------------------|-------------------------------|--|
| Pixel Layout (WxH)                 | 240 x 128 pixels              |  |
| Display Area                       | 107.95 x 57.55mm              |  |
| Dot Size                           | 0.40 x 0.40mm                 |  |
| Dot Pitch                          | 0.45 x 0.45mm                 |  |
| Viewing Angle (Vertical)           | +35°/- 20° from Normal        |  |
| Viewing Angle (Horizontal)         | +30°/- 30° from Normal        |  |
| LED Backlight Life(GW&WB)          | 10,000 hours typical          |  |
| LED Backlight Life(YG)             | 50,000 hours typical          |  |
| Backlight                          | white or yellow-green STN LED |  |

Table 76: Optical Characteristics

**NOTE** To prolong life, it is recommended that the backlight be turned off when the display is not in use.

### 15.2 Specifications

#### 15.2.1 Environmental

| Table 77. Environmental Speemeations |  |  |  |  |  |
|--------------------------------------|--|--|--|--|--|
| $0^{\circ}$ C to $+50^{\circ}$ C     |  |  |  |  |  |
| $-20^{\circ}$ C to $+70^{\circ}$ C   |  |  |  |  |  |
| 60% max non-condensing               |  |  |  |  |  |
| 4.9 m/s <sup>2</sup> XYZ directions  |  |  |  |  |  |
| 19.6 m/s <sup>2</sup> XYZ directions |  |  |  |  |  |
| 29.4 m/s <sup>2</sup> XYZ directions |  |  |  |  |  |
| 490 m/s <sup>2</sup> XYZ directions  |  |  |  |  |  |
|                                      |  |  |  |  |  |

Table 77: Environmental Specifications

| Table 79: Touch Specifications |
|--------------------------------|
|--------------------------------|

| <b>Required Operation Force</b> | 10-100g                                    |
|---------------------------------|--------------------------------------------|
| Tapping Durability              | 1,000,000 at 250g with 2mm diameter stylus |
| Sliding Durability              | 100,000 at 250g with 2mm diameter stylus   |

#### 15.2.2 Electrical

| Table | 78: | Electrical | S | pecifications |
|-------|-----|------------|---|---------------|
| raore | 70. | Licenieur  |   | peemeutono    |

|                                                        | Standard Wide Voltage (V) Wide Voltage with ESPS (V) |             |  |  |
|--------------------------------------------------------|------------------------------------------------------|-------------|--|--|
| Supply Voltage $+5$ Vdc $\pm 0.25$ V $+9$ V to $+15$ V |                                                      | +9V to +35V |  |  |
| Minimum Current                                        | 80mA typical                                         |             |  |  |
| Backlight ON (GW&WB)                                   | add 90mA (170mA) typical                             |             |  |  |
| Backlight ON (YG)                                      | add 260mA (340mA) typical                            |             |  |  |

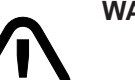

#### WARNINGS

- Do not apply any power with reversed polarization.Do not apply any voltage other than the specified voltage.

#### 15.2.3 Touch

## 15.3 Physical Layout

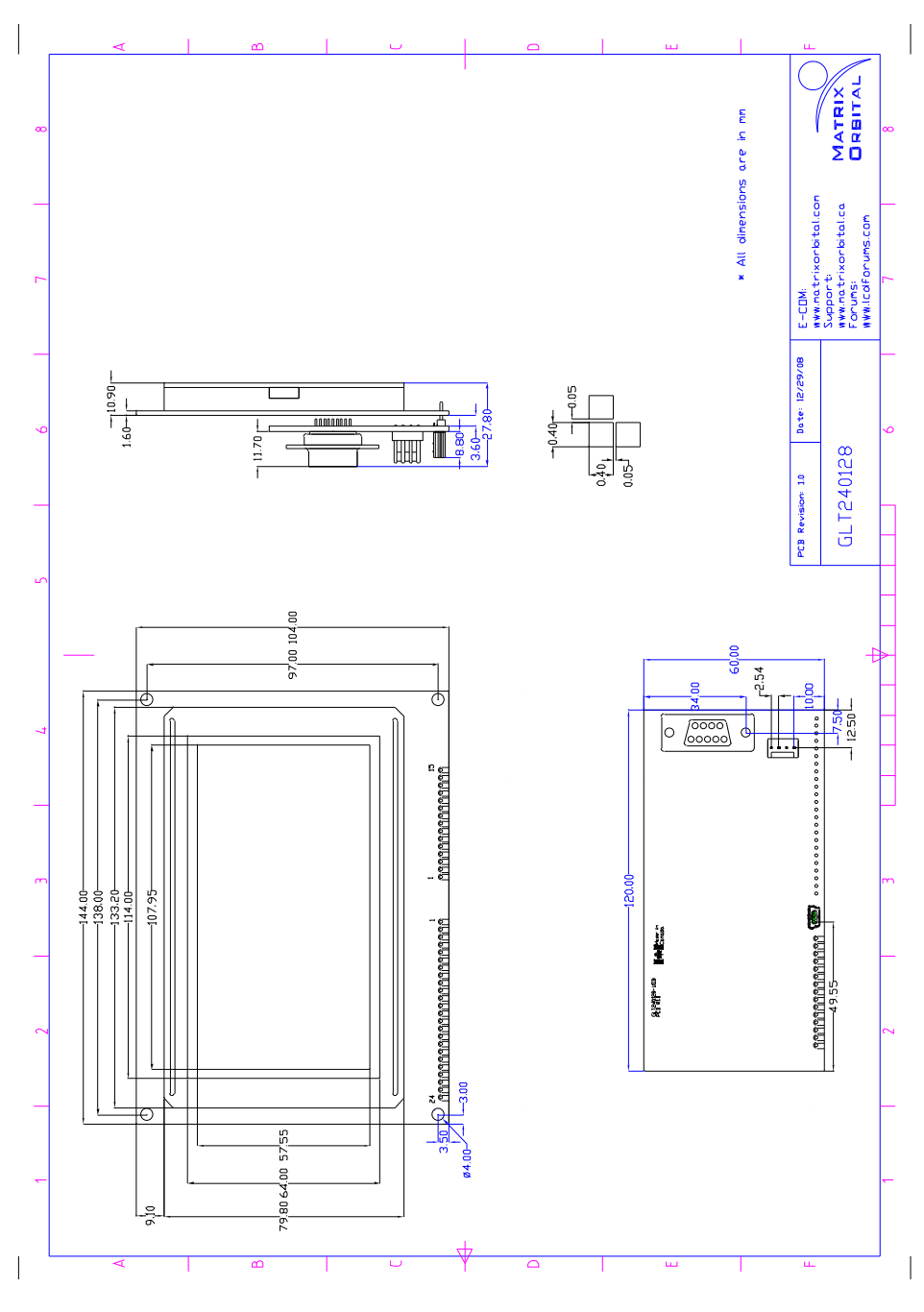

Figure 24: Physical Diagram

#### 15.4 Ordering Information

| G | L | Т | 240 | 128 | -USB | -VPT | -YG |
|---|---|---|-----|-----|------|------|-----|
| 1 | 2 | 3 | 4   | 5   | 6    | 7    | 8   |

Table 80: Part Numbering Scheme

| # | Description                                  | Options                                           |  |  |  |
|---|----------------------------------------------|---------------------------------------------------|--|--|--|
| 1 | Screen Type G: Graphic                       |                                                   |  |  |  |
| 2 | Display Technology L: Liquid Crystal Display |                                                   |  |  |  |
| 3 | Input Interface T: Touch Pad                 |                                                   |  |  |  |
| 4 | 4 Width 240: pixel width count               |                                                   |  |  |  |
| 5 | 5 Height 128: pixel height count             |                                                   |  |  |  |
| 6 | Communication Interface                      | NP: Standard RS232/TTL/I <sup>2</sup> C interface |  |  |  |
| U |                                              | -USB: USB only interface                          |  |  |  |
|   | Input Voltage                                | NP: Standard voltage (4.75-5.25V)                 |  |  |  |
| 7 |                                              | -V: Wide voltage (9.00-15.00V)                    |  |  |  |
|   |                                              | -VPT: Wide voltage with ESPS (9.00-35.00V)        |  |  |  |
|   | Colour (Text/Background)                     | -YG: Grey/Yellow Green                            |  |  |  |
| 8 |                                              | -GW: Grey/White                                   |  |  |  |
|   |                                              | -WB: White/Blue                                   |  |  |  |

Table 81: Part Options

#### 15.5 Definitions

**V** Wide Voltage (+9 to +15Vdc)

**VPT** Wide Voltage with Efficient Switching Power Supply (+9 to +35Vdc)

**GW** White Backlight (Grey text on White Background)

WB White Backlight (White text on Blue Background)

YG Yellow Green Backlight with Grey text

MSB Most Significant Byte

LSB Least Significant Byte

#### 15.6 Contacting Matrix Orbital

#### Telephone

Sales: 1(403)229-2737 Support: 1(403)204-3750

#### On The Web

Sales: http://www.MatrixOrbital.com Support: http://www.MatrixOrbital.ca Forums: http://www.lcdforums.com

### 15.7 Revision History

| <b>Revision Number</b> | Description                | Author |
|------------------------|----------------------------|--------|
| 1.0                    | Initial Manual             | Clark  |
| 1.1                    | Touch Specifications Added | Clark  |
| 1.2                    | Updated Backlight Life     | Clark  |

Table 82: Revision History

# **Mouser Electronics**

Authorized Distributor

Click to View Pricing, Inventory, Delivery & Lifecycle Information:

Matrix Orbital:

 GLT240128-USB
 GLT240128-USB-WB
 GLT240128-USB-FGW
 GLT240128-422
 GLT240128-422-FGW

 GLT240128-422-WB
 GLT240128-422-FGW-VPT
 GLT240128-422-VPT
 GLT240128-422-WB-VPT
 GLT240128-422-WB-VPT

 GLT240128-WB-VPT
 GLT240128-WB-VPT
 GLT240128-422-WB-VPT
 GLT240128-422-WB-VPT
 GLT240128-WB-VPT